# DCT6088 Dedicated Digital Correlation Transit Time Ultrasonic Flowmeter

DCT6088

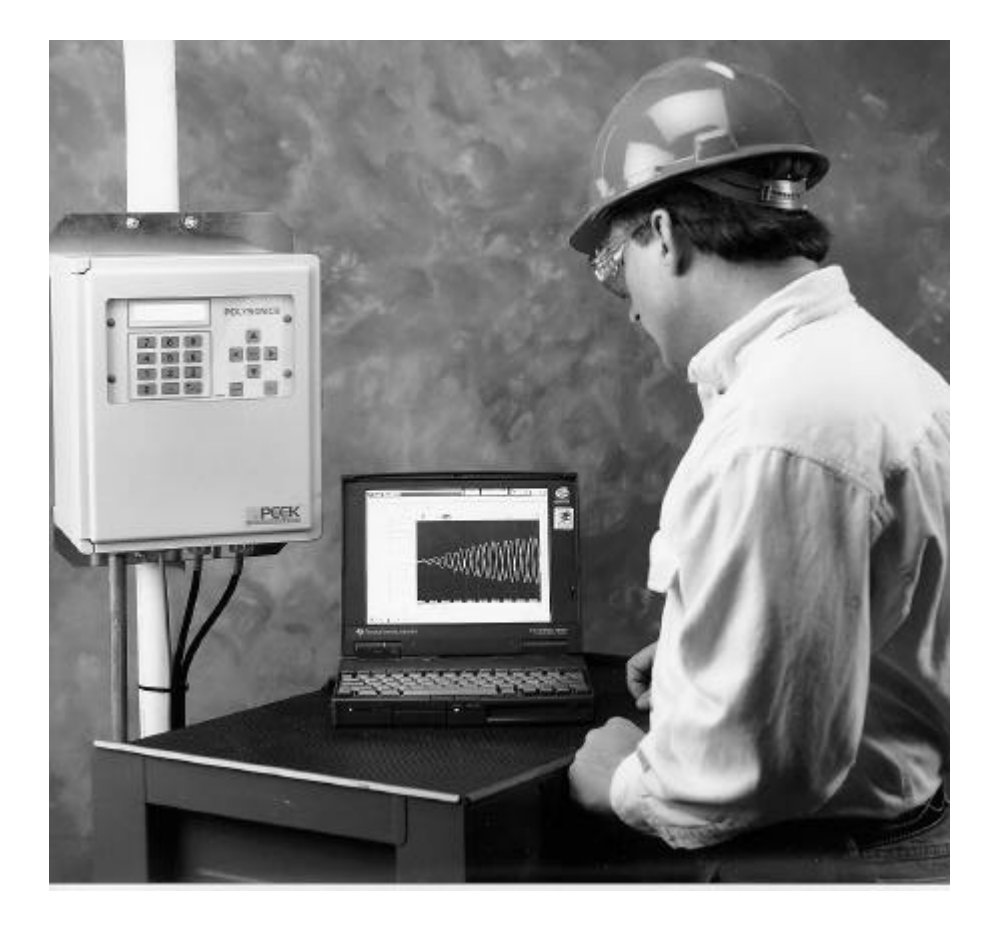

Software Versions 3.00 Onwards

# Sechang Instruments Co., Lrd.

. ( A) , POLYSONICS TIME GATE .

### 1.2

 アト
 ,
 アト

 アト
 アト

 DCT6088
 .(

 27ト
 .

 ,
 .

 ,
 .

 ,
 .

 ,
 .

 ,
 .

 ,
 .

 ,
 .

 ,
 .

 .
 .

 .
 .

 .
 .

 .
 .

 .
 .

 .
 .

 .
 .

 .
 .

 .
 .

 .
 .

 .
 .

 .
 .

 .
 .

 .
 .

 .
 .

 .
 .

 .
 .

 .
 .

 .
 .

 .
 .

 .
 .

 .
 .

 .
 .

 .
 .

 .
 .

 .
 .

가 . (1-2)

.

URL:http://www.sechang.com

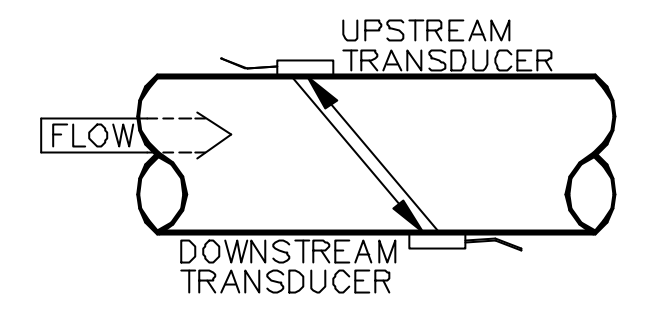

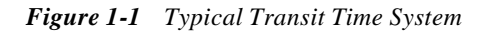

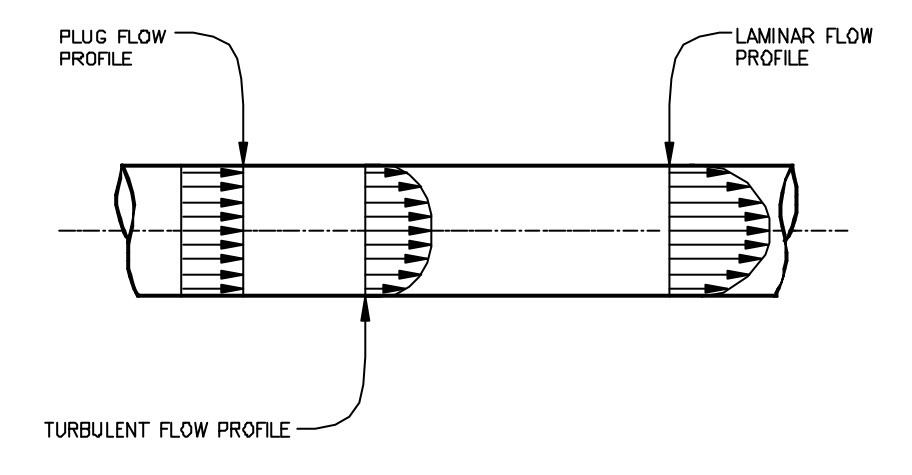

Figure 1-2 Flow Profiles

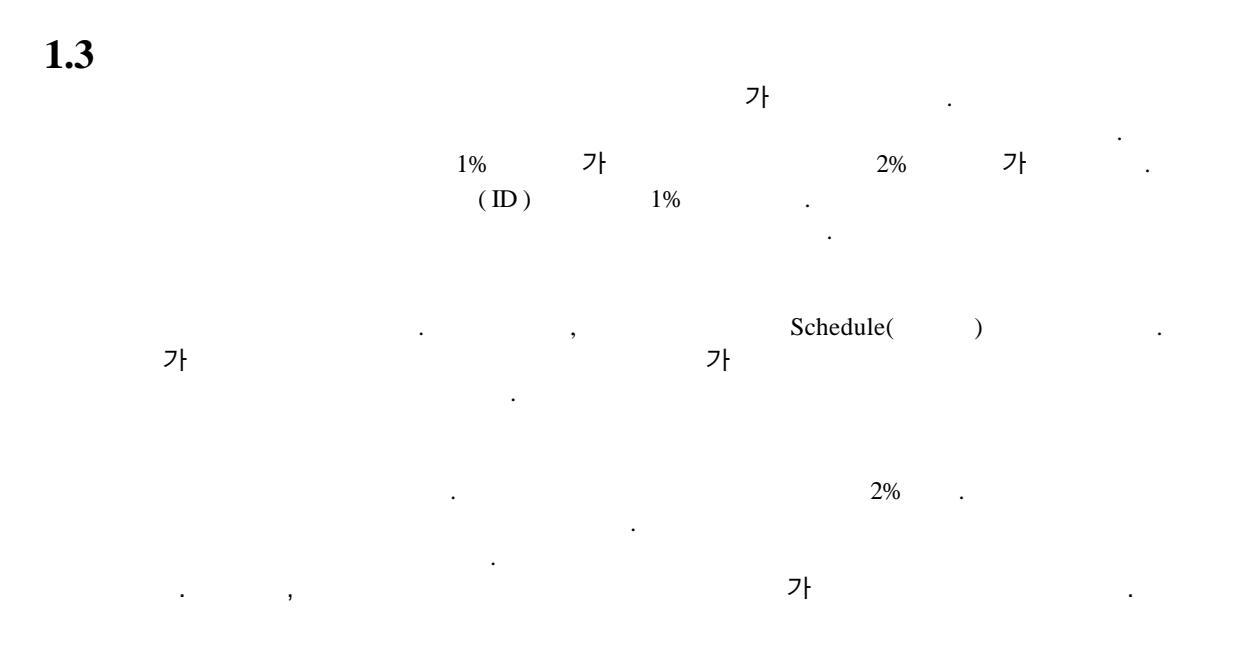

, QUICK SETUP ( 3.5)

#### . (5)

1.4.1 RS232

| , RS232 |   | POLIYLINK | . RS232<br>TIME GAT | ſE | IBM | PC |
|---------|---|-----------|---------------------|----|-----|----|
|         |   |           |                     |    | PC  |    |
| A       | , |           |                     | 3  |     |    |

,

| DCT6088 (      | 1-3) |                |       |       |  |
|----------------|------|----------------|-------|-------|--|
|                | (    |                | )     |       |  |
| LCD<br>3.1     |      |                | . ,   |       |  |
|                |      | 19             | . 3.1 |       |  |
| RS232          | DB25 |                |       |       |  |
|                | 2.3  |                |       |       |  |
|                |      |                |       |       |  |
| 2.2            |      | 110V 220V      | AC .  |       |  |
| AC             |      |                |       |       |  |
| 4              | .(   | 2.4.4          |       | ) 2.5 |  |
| . 3.6.1        | 1    | . 2.4.4.       |       |       |  |
| 4-20mA         |      | . TTF<br>. 2.6 | 7_    |       |  |
| DB             |      |                |       |       |  |
| AC             | AC   |                |       |       |  |
|                |      |                |       |       |  |
|                |      |                |       |       |  |
| RS232          |      | RS232          | DB9   |       |  |
|                |      | 16             |       |       |  |
| <b>NOTE:</b> 2 | 2.4  |                |       |       |  |

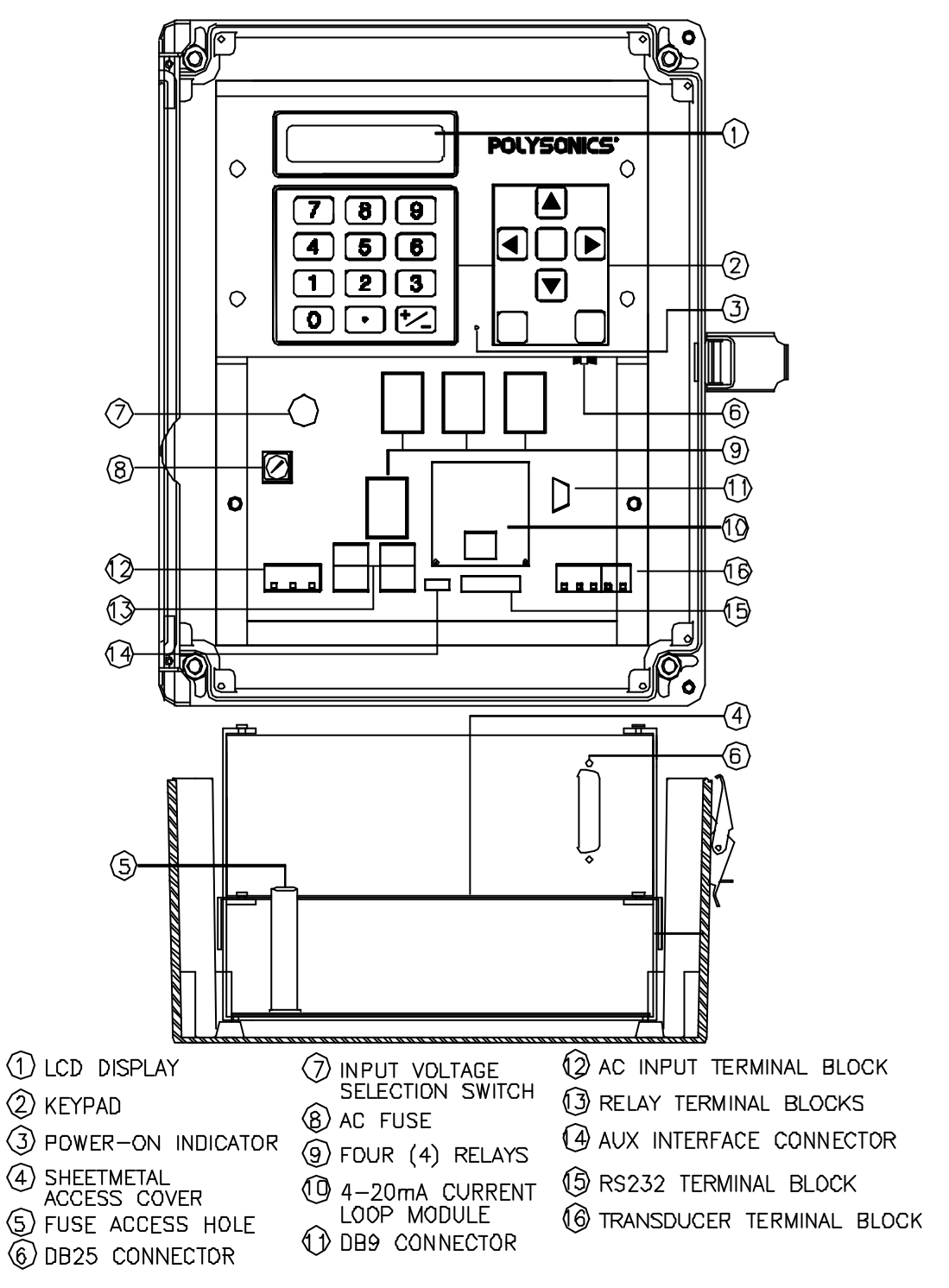

Figure 1-3 DCT6088 Physical Layout (door not shown)

,

# 1.6

DCT6088

### 1.7

| FLASE | I |   |   |    |  |
|-------|---|---|---|----|--|
| (     | А | F | ) | 94 |  |

•

## 1.8.

| D | CT6088<br>1-1 |          | , DCT6088 B 1 1 1 30A | DCT 6088 |
|---|---------------|----------|-----------------------|----------|
|   | WINDOWS 95    | TIMEGATE |                       |          |
|   | LCD           |          |                       |          |
|   | 1             |          |                       |          |
|   | NEMA 4X       |          |                       |          |
|   | 30            |          |                       |          |
|   |               |          |                       |          |

가.

.

| Table 1-1                                                                     |                      |  |  |
|-------------------------------------------------------------------------------|----------------------|--|--|
| DCT6088 Flowmeter Standard Configuration and Optic                            | ons                  |  |  |
| Description                                                                   | Model Code<br>Number |  |  |
| Dedicated Digital Correlation Transit Time Flowmeter <sup>1</sup>             | TTF-&                |  |  |
| Flow range: ±0 to 50 FPS (±0 to 15 MPS)                                       |                      |  |  |
| 50,000 point data logger                                                      |                      |  |  |
| One 5A SPDT fully programmable alarm relay                                    |                      |  |  |
| Signal outputs: 4 to 20 mA DC, RS232                                          |                      |  |  |
| Supply voltage: 90 to 132 VAC, 190 to 250 VAC, and 50/60 Hz                   |                      |  |  |
| Time <i>GATE</i> <sup>™</sup> Configuration and Analysis Program <sup>1</sup> |                      |  |  |
|                                                                               | A<br>B               |  |  |
|                                                                               |                      |  |  |
| Display                                                                       |                      |  |  |
| ⊯ 40-character, 2-line, alphanumeric LCD <sup>1</sup>                         | 1                    |  |  |
| ∠ Vacuum fluorescent display                                                  | 2                    |  |  |
| Relays                                                                        |                      |  |  |
| One relay, 5A, SPDT, fully programmable <sup>1</sup>                          | 1                    |  |  |
| Two relays, 5A, SPDT, fully programmable                                      | 2                    |  |  |
| Three relays, 5A, SPDT, fully programmable                                    | 3                    |  |  |
| Four relays, 5A, SPDT, fully programmable                                     | 4                    |  |  |
| Transmitter Enclosure                                                         |                      |  |  |
| NEMA 4X <sup>1</sup>                                                          | 1                    |  |  |
| NEMA 7                                                                        | 2                    |  |  |
| Transducer Cable Length                                                       |                      |  |  |
| ∠ 30 ft (9 m) <sup>1</sup>                                                    | 30A                  |  |  |
|                                                                               | XXXA                 |  |  |
| Transducer Hazardous Area Certification                                       |                      |  |  |
| CSA 1:                                                                        |                      |  |  |
| Class I, Div. 2, Groups A, B, C, D                                            |                      |  |  |
| Class II, Div. 2, Groups E, F, G                                              |                      |  |  |
| Class III, Div. 2                                                             |                      |  |  |
| CSA <b>4</b> :                                                                |                      |  |  |
| Class I, Div. 1, Groups C, D, E, F, G - Entity                                |                      |  |  |
| Class II, Div. 1, Groups C, D, E, F, G - Entity                               |                      |  |  |
| Class III, Div. 1, Groups C, D, E, F, G - Entity                              |                      |  |  |
| CENELEC (LCIE) <sup>4</sup> :                                                 |                      |  |  |
| Eex ia II B T6                                                                |                      |  |  |

1 Standard items.

- <sup>2</sup> The Windows<sup>®</sup> 3.11 version of Time *GATE*  $^{TM}$  is compatibles with Windows<sup>®</sup> versions 3.1 and higher.
- <sup>3</sup> Additional cable is available in increments of 10 feet to a maximum length of 1,000 feet.
- <sup>4</sup> Intrinsically safe barriers are installed in the transmitter for this certification.

# **1.9 Technical Specifications**

Table 1-2 lists the physical, performance, and functional specifications of the DCT-6088:

| Table 1-2DCT6088Flowmeter Specifications                                          |                                                                                                    |  |  |  |
|-----------------------------------------------------------------------------------|----------------------------------------------------------------------------------------------------|--|--|--|
| Performance specifications                                                        | 1                                                                                                    |  |  |  |
| Flow range                                                                        | ±0 to 50 FPS (±0 to 15 MPS).                                                                           |  |  |  |
| Accuracy                                                                          | $\pm 0.5\%$ of velocity or $\pm 0.05$ FPS (0.0152 MPS), typical on a calibrated system/digital output. |  |  |  |
| Sensitivity                                                                       | 0.001 FPS (0.3 mm per sec) at any flow rate including zero.                                            |  |  |  |
| Linearity                                                                         | 0.1% of scale, digital output.                                                                         |  |  |  |
| Pipe size                                                                         | 1 to 200 in (25 mm to 5 m).                                                                            |  |  |  |
| Fluid                                                                             | Homogeneous liquids without gas bubbles.                                                               |  |  |  |
| Functional specifications                                                         |                                                                                                    |  |  |  |
| Outputs                                                                           | # 4 to 20 mA (into 1,000 ohms), 12 bit, 5 kV opto -isolated, loop-or self-<br>powered.                 |  |  |  |
|                                                                                   |                                                                                                    |  |  |  |
| Power supply                                                                      | 90 to 132 VAC and 190 to 250 VAC, 50/60 Hz, switch-selectable.                                         |  |  |  |
| Keypad                                                                            | 19-key with tactile action.                                                                            |  |  |  |
| Display                                                                           | 40-character, 2-line, alphanumeric, backlit LCD.                                                       |  |  |  |
|                                                                                   | Screens include present and total flow, velocity, signal strength, and delta T.                        |  |  |  |
| Data logger                                                                       |                                                                                                    |  |  |  |
|                                                                                   | Programmable in 1-second intervals.                                                                    |  |  |  |
| Relays                                                                            | 5 A, SPDT, fully programmable.                                                                         |  |  |  |
|                                                                                   | 1 standard, up to 4 optional.                                                                          |  |  |  |
| Temperature 2                                                                     | Transmitter: -40 to +140?F (-40 to +60?C).                                                             |  |  |  |
|                                                                                   | Transducers: $ \ge -40 $ to +300?F (-40 to +150?C), standard.                                          |  |  |  |
|                                                                                   |                                                                                                    |  |  |  |
| Humidity                                                                          |                                                                                                    |  |  |  |
|                                                                                   | 0 to 100% RH.                                                                                          |  |  |  |
| Physical specifications                                                           |                                                                                                    |  |  |  |
|                                                                                   | NEMA 4X (IP65), flame-retardant fiberglass, reinforced polyester.                                      |  |  |  |
| Transducers                                                                       | Encapsulated design.                                                                                   |  |  |  |
| Tropomittor weight                                                                | Standard cable length: 30 ft (5 ft).                                                                   |  |  |  |
|                                                                                   | Approximately 12 lbs (5.4 kg).                                                                         |  |  |  |
| <sup>1</sup> Performance specifications                                           | are established under reference conditions.                                                            |  |  |  |
| <sup>2</sup> Consult factory for higher operating temperatures than those listed. |                                                                                                    |  |  |  |

### DCT6088

| (2    | .1)   |  |  |
|-------|-------|--|--|
| (2.2) |       |  |  |
| (2.3) |       |  |  |
| (2.4) |       |  |  |
|       | (2.5) |  |  |

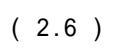

,

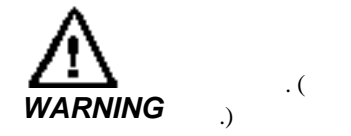

## 2.1

|         | 가 | , | , |   | .(2.1.2)<br>.(2.1.3) |
|---------|---|---|---|---|----------------------|
| DCT6088 |   |   |   |   |                      |
|         | , |   |   | 가 |                      |
|         | · |   |   |   |                      |

.

.

### 2.1.1

1/4 . 5/16 2.1.2

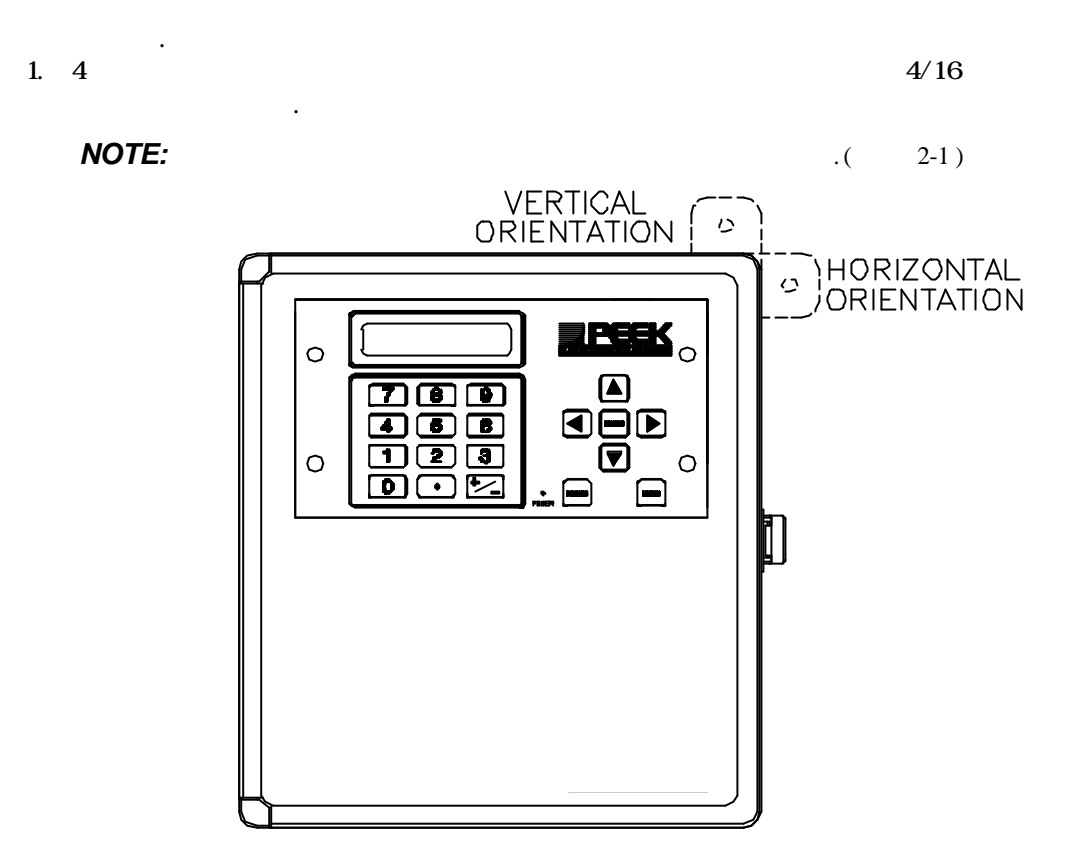

Figure 2-1 Mounting Ear Options

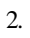

2.1.3

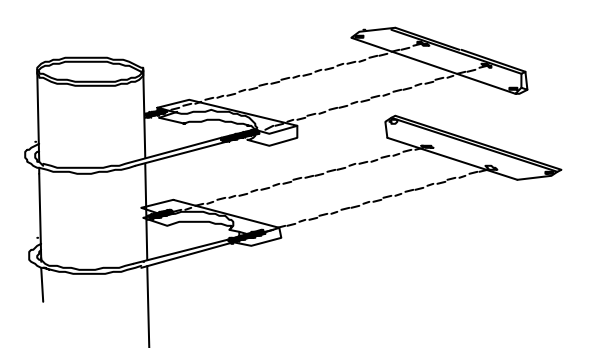

Figure 2-2 Mounting Bracket Kit

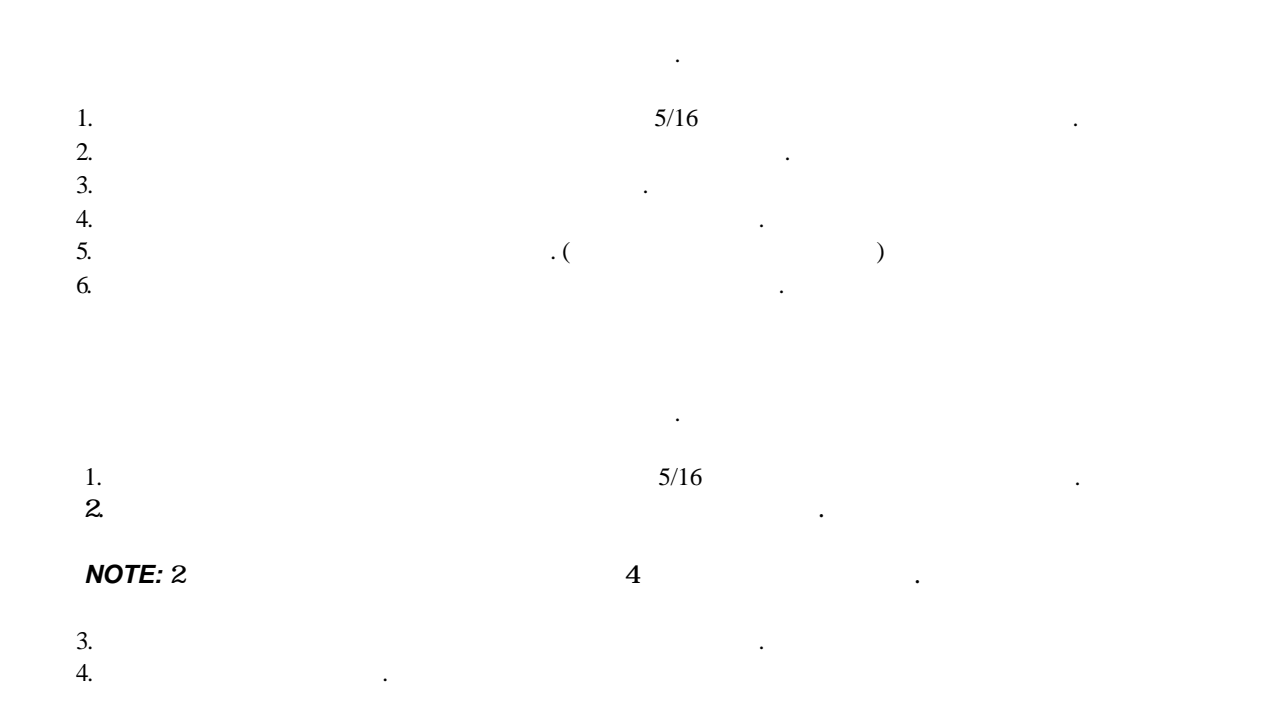

|   |     | 110V 60Hz<br>. ( | 220V 50Hz<br>1-3) |  |  |
|---|-----|------------------|-------------------|--|--|
| 가 | 1/8 |                  |                   |  |  |

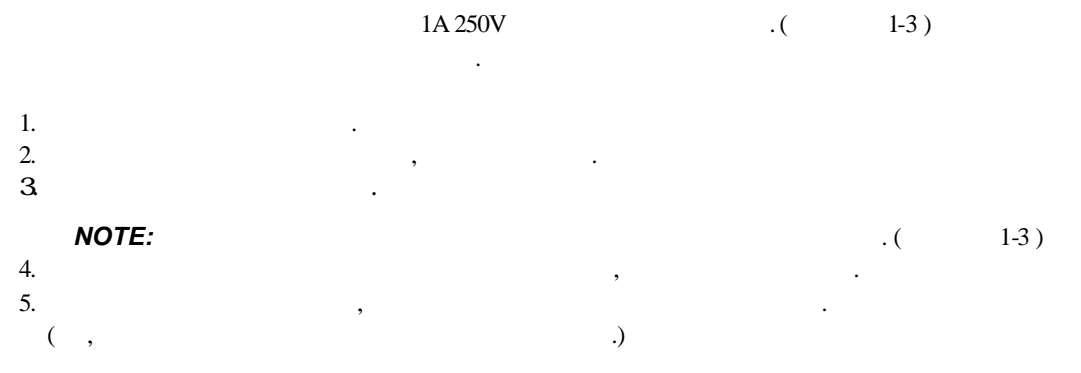

### 2.3

### , 2 .( 1-3) .( 2-3)

AC 4 20mA

RS 232

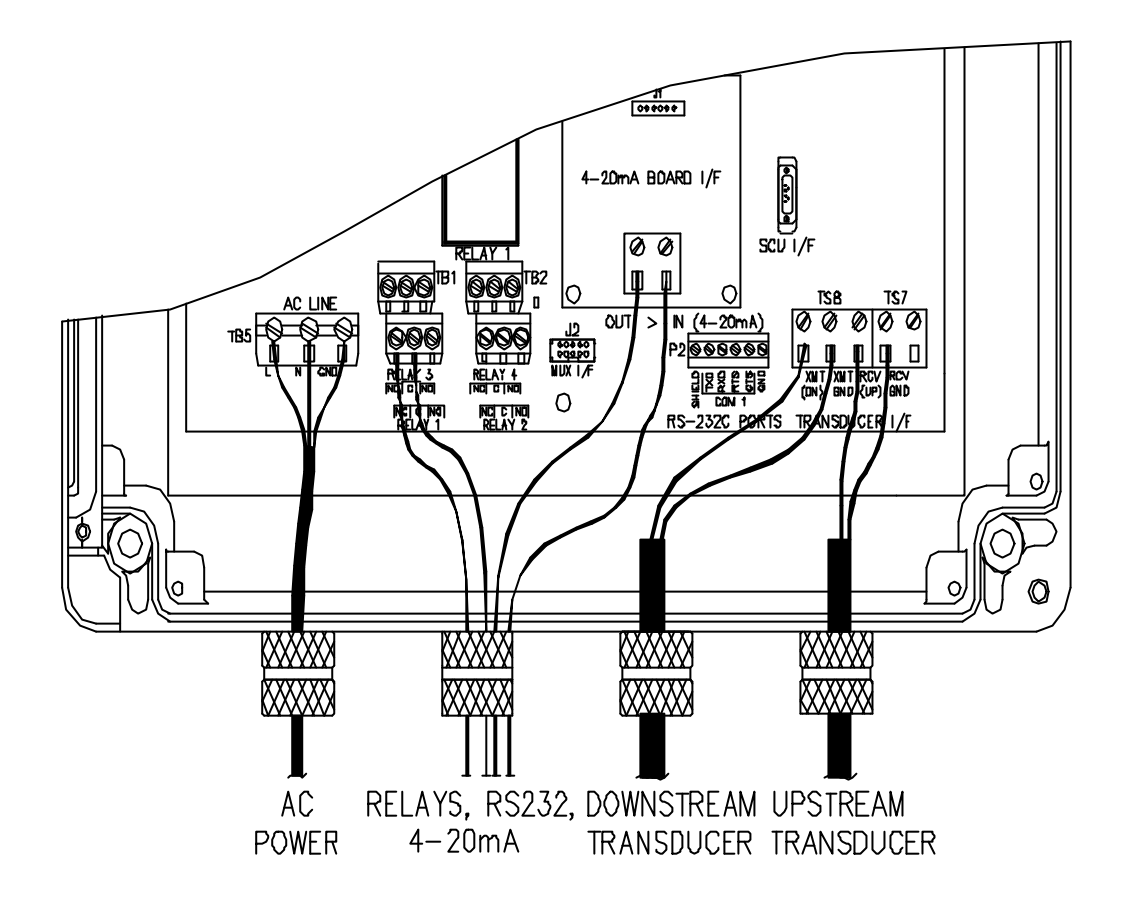

Figure 2-3 DCT6088 Wiring Connections (example)

#### 2.4.1 AC

| AC            | AC           |
|---------------|--------------|
| (2-3)         |              |
| (110VAC 60Hz, | 220VAC 50Hz) |

#### 110 V 60Hz

AC 110

| 1. |     | .(2.2) |
|----|-----|--------|
| 2. | L   |        |
| 3. | Ν   |        |
| 4. | GND |        |

2**-5** 

L1, GND

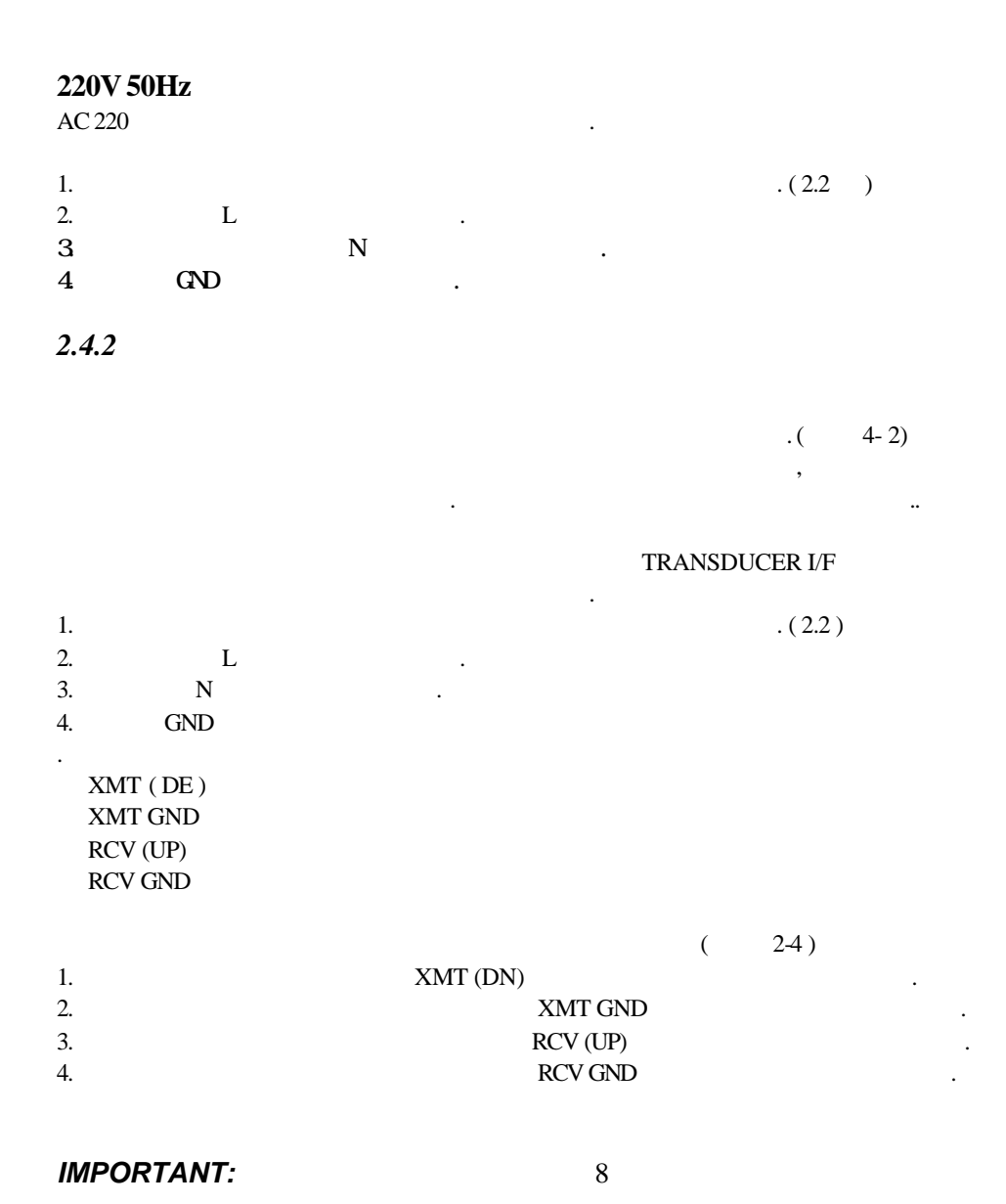

URL:http://www.sechang.com

,

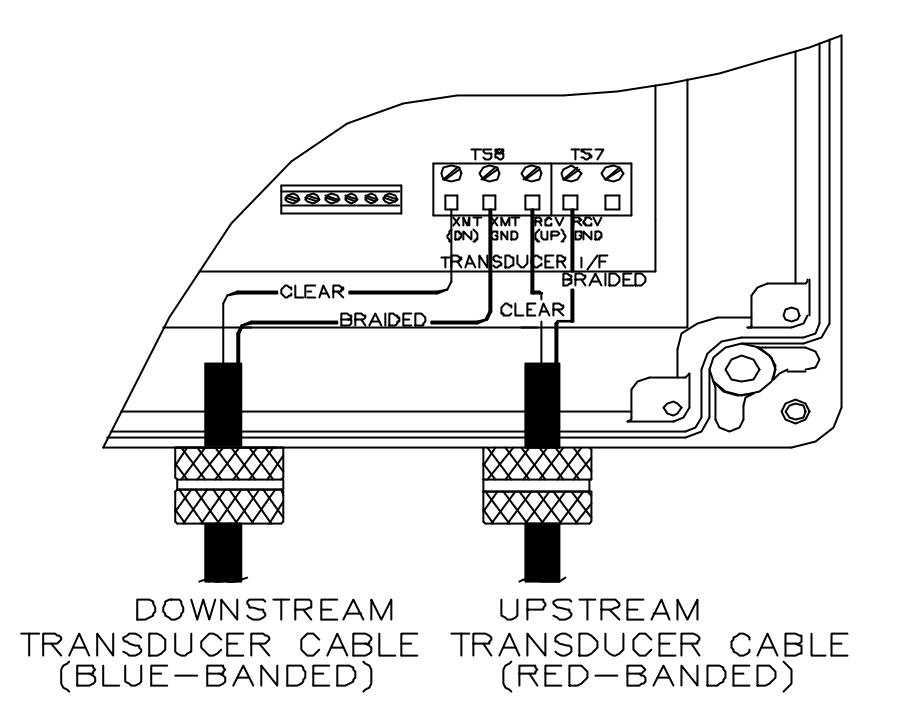

Figure 2-4 Transducer Terminal Block Connections

#### 2.4.3 RS232

| RS232             | (   | RS-232 PORTS | )               | RS232     |
|-------------------|-----|--------------|-----------------|-----------|
| RS232<br>1.<br>2. | :   | PIN OUT      | . (             | )         |
| ع SHII            | ELD |              | ∠ RTS           |           |
| z TXD             | )   |              | ∠ CTS           |           |
| z RXD             | )   |              | $\varkappa$ GND |           |
| NOTE:             | A F | RS 232       |                 | TIME GATE |

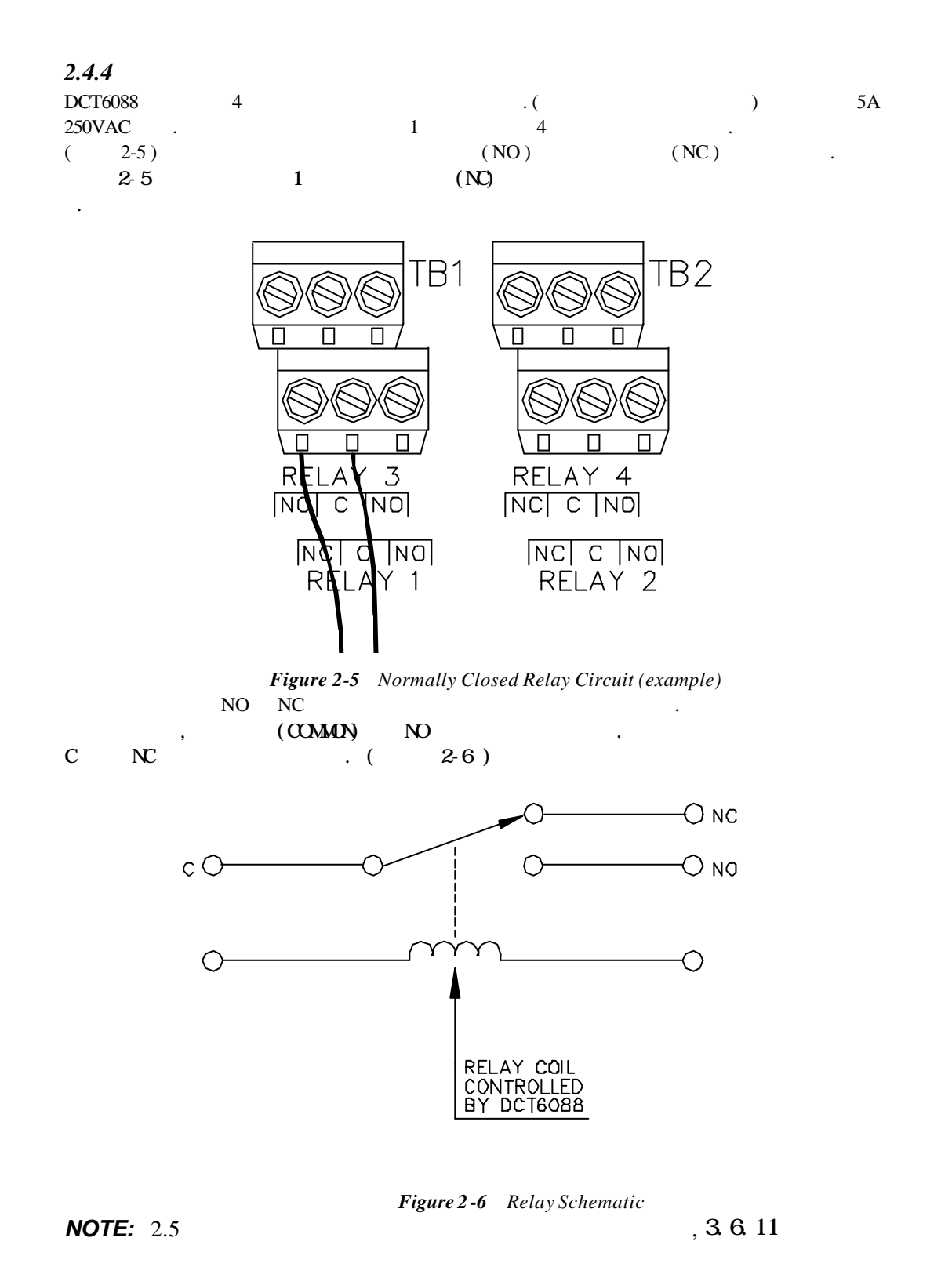

•

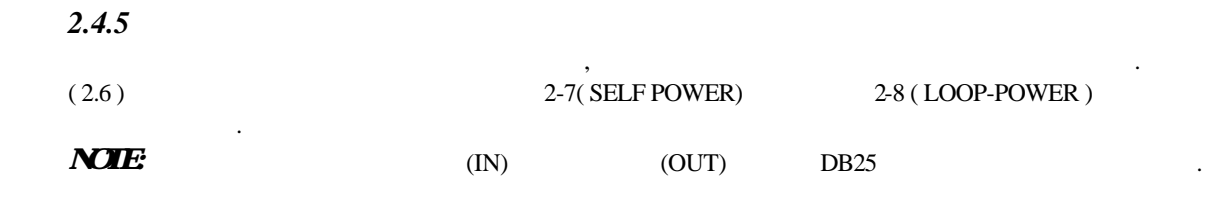

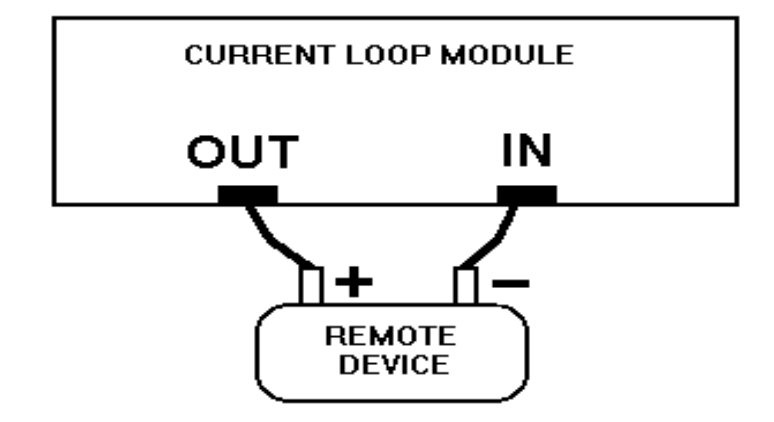

Figure 2-7 Wiring Diagram for Self-Powered Current Loop

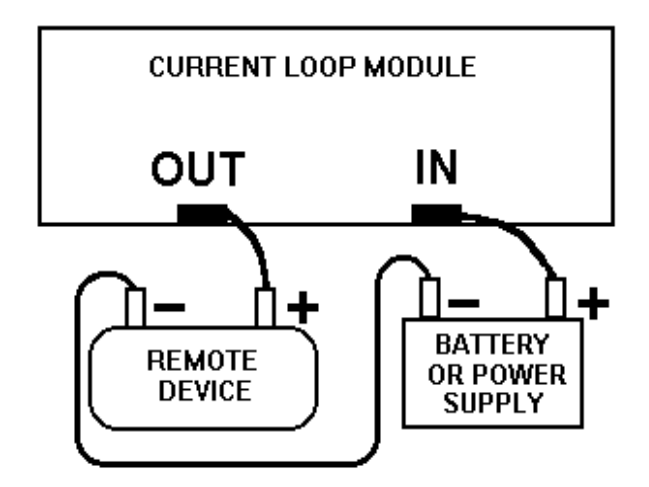

Figure 2-8 Wiring Diagram for Loop -Powered Current Loop

6

**NOTE:** 4-20mA

. 2.6

|       | RELAY 1 | RELAY 4 | . ( | 2-3 | ) | ·        |
|-------|---------|---------|-----|-----|---|----------|
| 2.4.4 |         |         |     |     |   | , 3.6.11 |

## 2.6

| DCT6088 | 4-20mA |   |   |   |       |
|---------|--------|---|---|---|-------|
|         |        |   | • | , |       |
| 6       |        | · |   |   | 2.4.5 |
|         |        |   |   |   |       |
|         |        | • |   |   |       |

| NOTE: | : 4-20mA | 1000 | 5KV | • |
|-------|----------|------|-----|---|
|       |          |      |     |   |

### 2.6.1

|    |   |   | • |     |      |  |
|----|---|---|---|-----|------|--|
| 1. |   |   |   |     |      |  |
| 2. |   |   |   |     |      |  |
| 3. |   |   |   |     |      |  |
| 4. | 2 |   |   |     |      |  |
| 5. |   | 가 |   | . ( | 2-9) |  |
|    |   |   |   |     |      |  |

2-11

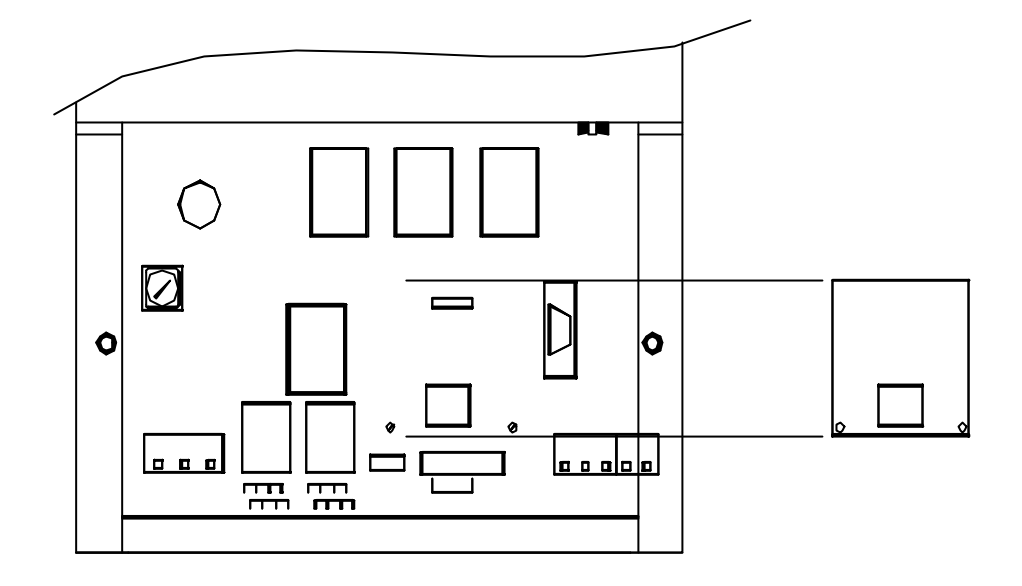

Figure 2-9 Removing the 4 to 20 mA Current Loop Module

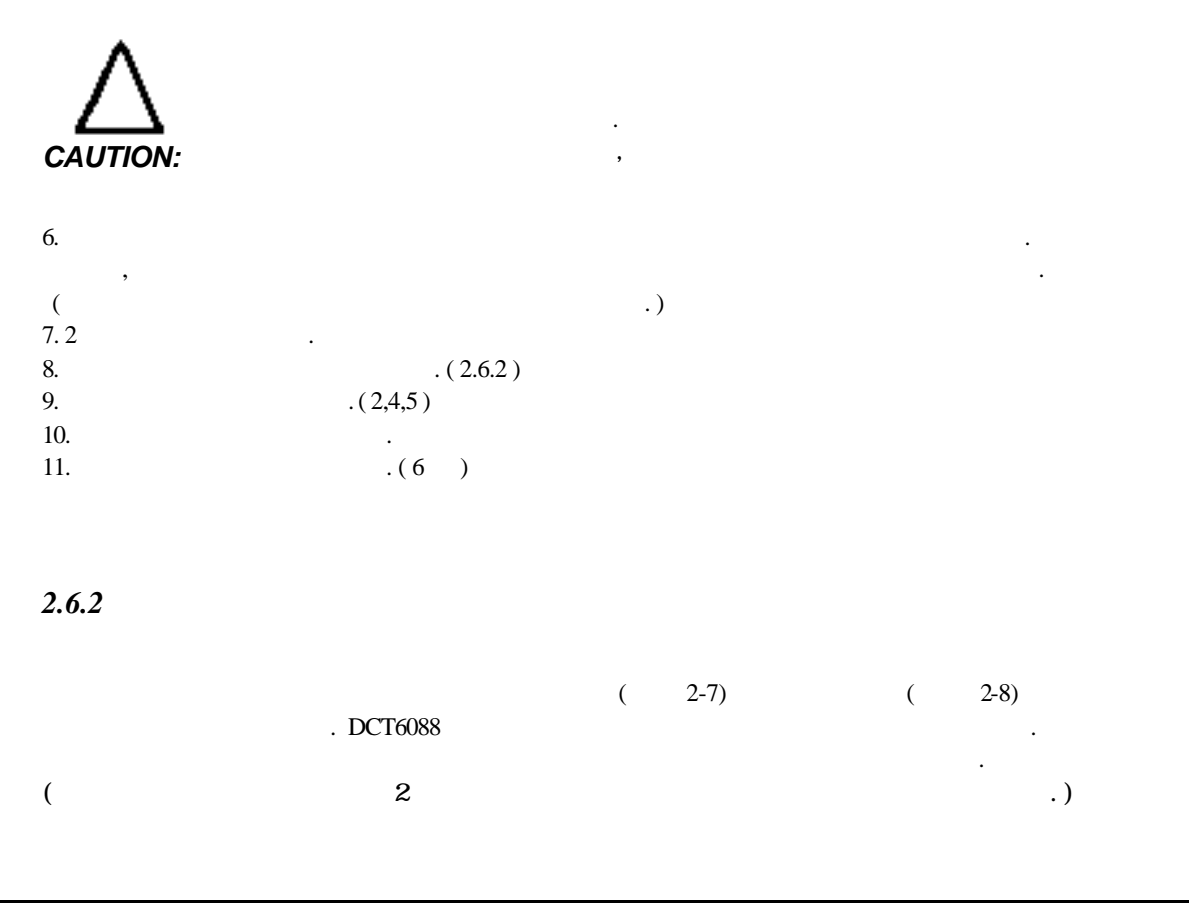

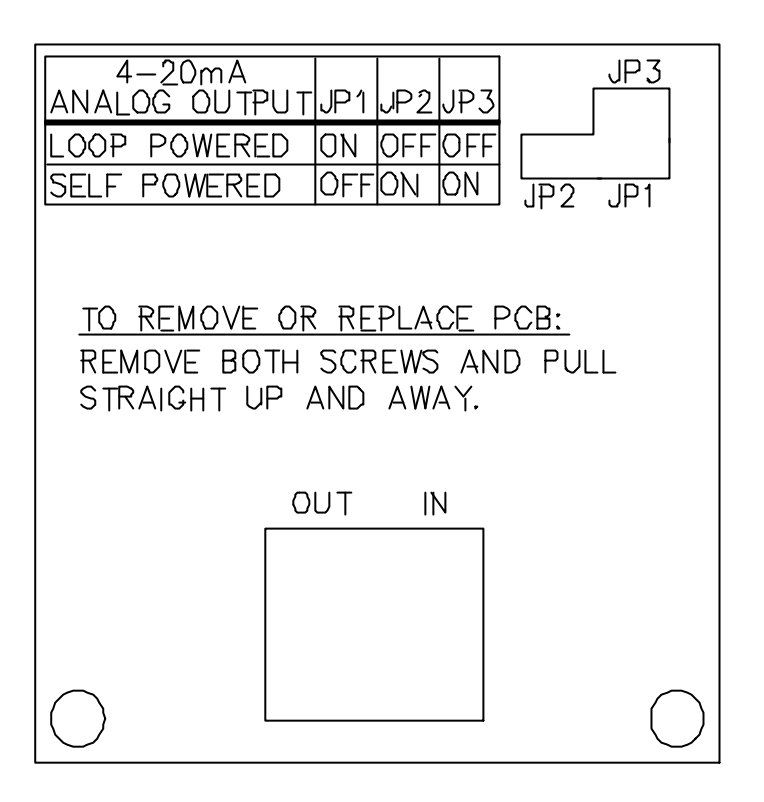

Figure 2-10 Current Loop Power Jumper Settings

DB25

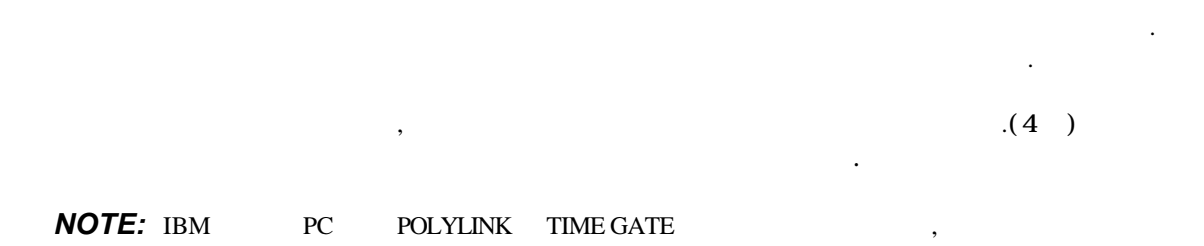

RS232

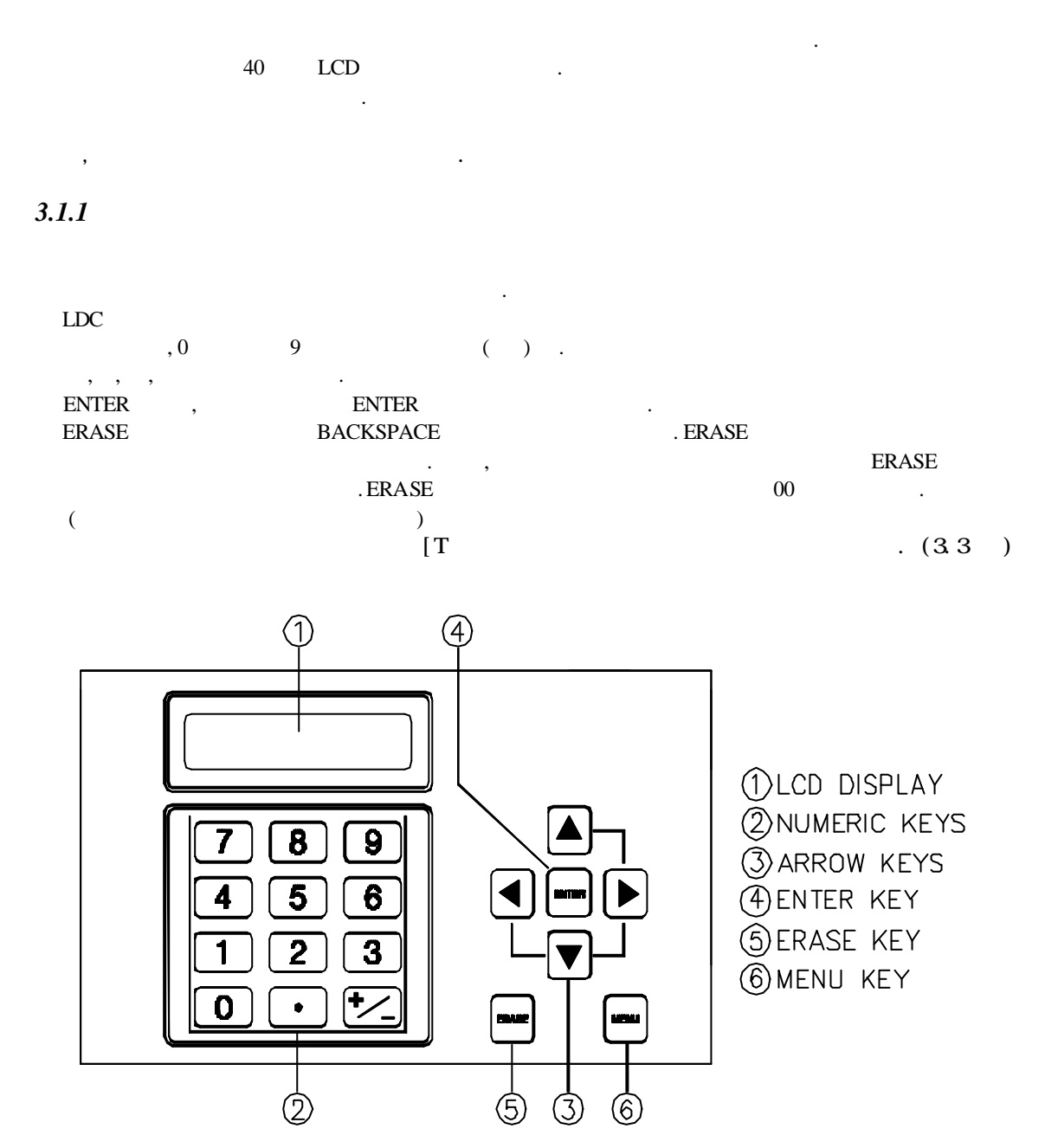

Figure 3-1 Keypad and Display

•

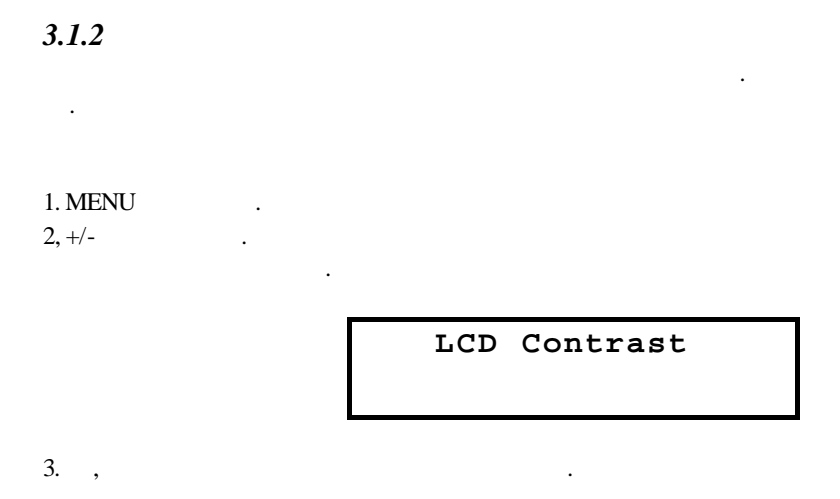

4. ENTER .

# 3.2 MENU 가

. 가 1. MENU · М 가 М 2. . NOTE: М .( 4 ). М 가 MENU . .

| 3-1 ( )                                   |                                        |  |  |  |  |  |  |  |  |
|-------------------------------------------|----------------------------------------|--|--|--|--|--|--|--|--|
|                                           | Table 3-1                              |  |  |  |  |  |  |  |  |
| Wenu Addresses                            |                                        |  |  |  |  |  |  |  |  |
| PRIMARY DISPLAYS:                         | TOTALIZER:                             |  |  |  |  |  |  |  |  |
| Flow/Net Totalizer (Menu 00)              | Totalizer Units (Menu 36)              |  |  |  |  |  |  |  |  |
| Flow/Velocity (Menu 01)                   | Totalizer Multiplier (Menu 37)         |  |  |  |  |  |  |  |  |
| Flow/Positive Totalizer (Menu 02)         | Net Totalizer (Menu 38)                |  |  |  |  |  |  |  |  |
| Flow/Negative Totalizer (Menu 03)         | Positive Totalizer (Menu 39)           |  |  |  |  |  |  |  |  |
| Signal Strength/Low Signal Cutoff (N      | Menu 04) Negative Totalizer (Menu 40)  |  |  |  |  |  |  |  |  |
|                                           | Totalizer Reset (Menu 41)              |  |  |  |  |  |  |  |  |
| PIPE:                                     |                                        |  |  |  |  |  |  |  |  |
| Pipe OD (Menu 10)                         | OPTIONS:                               |  |  |  |  |  |  |  |  |
| Pipe Wall Thickness (Menu 11)             | Measurement Units (Menu 42)            |  |  |  |  |  |  |  |  |
| Pipe ID (Menu 12)                         | Site Parameters (Menu 43)              |  |  |  |  |  |  |  |  |
| Pipe Material (Menu 13)                   | RS232 Configuration (Menu 46)          |  |  |  |  |  |  |  |  |
| Pipe Sound Speed (Menu 14)                | Change System Password (Menu 47)       |  |  |  |  |  |  |  |  |
| Pipe Inside Roughness (Menu 15)           | Change Scale Factor Password (Menu 48) |  |  |  |  |  |  |  |  |
|                                           | Unit ID (Menu 49)                      |  |  |  |  |  |  |  |  |
| LINER:                                    |                                        |  |  |  |  |  |  |  |  |
| Liner Material (Menu 16)                  | CALIBRATION (Menu 50):                 |  |  |  |  |  |  |  |  |
| Liner Thickness (Menu 17)                 | Zero Set (Menu 51)                     |  |  |  |  |  |  |  |  |
| Liner Sound Speed (Menu 18)               | Scale Factor (Menu 52)                 |  |  |  |  |  |  |  |  |
| Liner Inside Roughness (Menu 19)          | Sound Speed Compensation (Menu 53)     |  |  |  |  |  |  |  |  |
|                                           | Date and Time (Menu 54)                |  |  |  |  |  |  |  |  |
| FLUID:                                    |                                        |  |  |  |  |  |  |  |  |
| Fluid Type (Menu 20)                      | CURRENT LOOP (Menu 56):                |  |  |  |  |  |  |  |  |
| Fluid Sound Speed (Menu 21)               | Current Loop Span (Menu 57)            |  |  |  |  |  |  |  |  |
| Fluid Viscosity (Menu 22)                 | Current Loop Calibration (Menu 58)     |  |  |  |  |  |  |  |  |
|                                           | Current Loop Test (Menu 59)            |  |  |  |  |  |  |  |  |
| Transbucer:<br>Transducer: Type (Many 22) | DEL AVS (Many 70)                      |  |  |  |  |  |  |  |  |
| Transducer Type (Menu 23)                 | RELATS (Menu 70).                      |  |  |  |  |  |  |  |  |
| Transducer Spacing (Menu 25)              | View Pelays (Menu 72)                  |  |  |  |  |  |  |  |  |
| Transducer Spacing (Menu 25)              | Test Polovs (Monu 72)                  |  |  |  |  |  |  |  |  |
| FI OW:                                    | Test Relays (Mellu 73)                 |  |  |  |  |  |  |  |  |
| Flow Units (Menu 30)                      | DATA LOG (Menu 80)                     |  |  |  |  |  |  |  |  |
| Max Flow Range (Menu 31)                  | Data Log Interval (Menu 81)            |  |  |  |  |  |  |  |  |
| Min Flow Range (Menu 32)                  |                                        |  |  |  |  |  |  |  |  |
| Damping (Menu 33)                         | DIAGNOSTICS:                           |  |  |  |  |  |  |  |  |
| Low Flow Cutoff (Menu 34)                 | Signal Strength/Margin (Menu 90)       |  |  |  |  |  |  |  |  |
| Low Signal Cutoff (Menu 35)               | Delta Time/Fluid Sound Speed (Menu 91) |  |  |  |  |  |  |  |  |
|                                           | Revnolds #/Profile Factor (Menu 92)    |  |  |  |  |  |  |  |  |
|                                           | Current Loop Output (Menu 93)          |  |  |  |  |  |  |  |  |
|                                           | Software/Firmware Rev. Level (Menu 94) |  |  |  |  |  |  |  |  |
|                                           |                                        |  |  |  |  |  |  |  |  |

가

,

3.3

| MAIN MEN  | U           |        |        |        | •          |       |  |
|-----------|-------------|--------|--------|--------|------------|-------|--|
| SUB-MENU  | (           | )      |        |        |            |       |  |
| PRIMARY D | ISPLAYS, SI | ETUP N | AENUS, | AND DL | AGNOSTIC N | MENUS |  |
| (         | ,           | , 가    |        | )      |            |       |  |
|           |             |        | 가      |        |            |       |  |

•

### 3.3.1

.

1. MENU . 7ト . 4 ( ) 7ト .

|              | Main Menu              |                         |  |
|--------------|------------------------|-------------------------|--|
|              | ≈Pipe                  | ∞Liner                  |  |
| ,            |                        | 가                       |  |
|              | ∞Pipe                  | ∡Liner                  |  |
|              | ≤Fluid                 | ∞Xducer                 |  |
|              | <b><i>s</i>Flow</b>    | $_{\mathscr{A}}$ Total. |  |
|              | ∞Options               | $ \mathbb{Z}$ Calibr.   |  |
|              | z4-20mA                | <i>≝</i> Relays         |  |
|              | $ \mathbb{Z}$ DataLog. | ∞Diagn                  |  |
| 2            |                        |                         |  |
| 2. ,<br>3 7. | ENTER                  |                         |  |
| 0.           | 가                      | •                       |  |

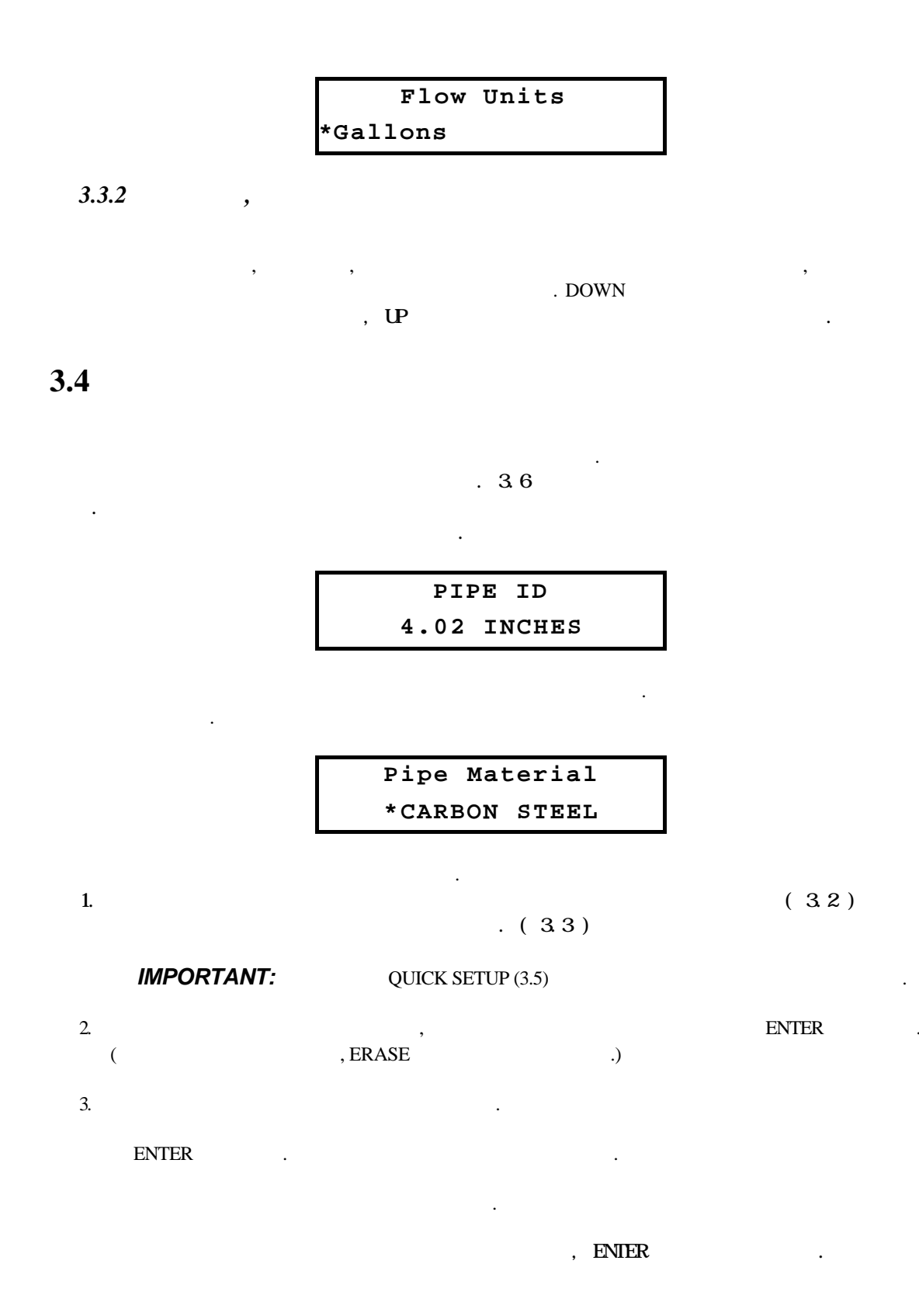

| 4.<br>IMPO | RTANT: | ,            |          | . ( MEN) | U 00-04 ) |           |   |
|------------|--------|--------------|----------|----------|-----------|-----------|---|
| 3.5        |        | (QU          | JICK SET | UP)      |           |           |   |
| 3.6        |        |              |          |          |           |           |   |
|            |        |              | ,        |          |           | ,         |   |
|            |        | •            |          |          |           |           |   |
|            |        |              |          |          |           |           |   |
|            |        |              |          |          |           |           |   |
| 1.4.1      |        | (            | 10)      |          | •         |           |   |
| 2.         |        | . (          | 10)      |          |           |           |   |
| 3.<br>4    |        | . (          | 12)      |          |           |           |   |
| 5.         |        | .(           | 16)      |          |           |           |   |
| 6.         |        | . (          | 17)      |          |           |           |   |
| 7.         |        | .(`          | 20)      |          |           |           |   |
| 8.         |        | <sup>×</sup> | . ( 23)  |          |           |           |   |
| 9.         |        |              | . ( 24   | 4)       |           |           |   |
|            | 가      | ,            |          |          |           |           |   |
|            | 25     |              |          |          |           |           |   |
| 10.        | (      | 30)          |          |          |           |           |   |
| 11.        |        |              | ,        |          |           |           | , |
| 12.        |        | ,            |          |          | .(        | 00 - 04 ) |   |
| IMPO       | RTANT: |              | 가        | ,        |           |           |   |

, ( 00-04) •

,

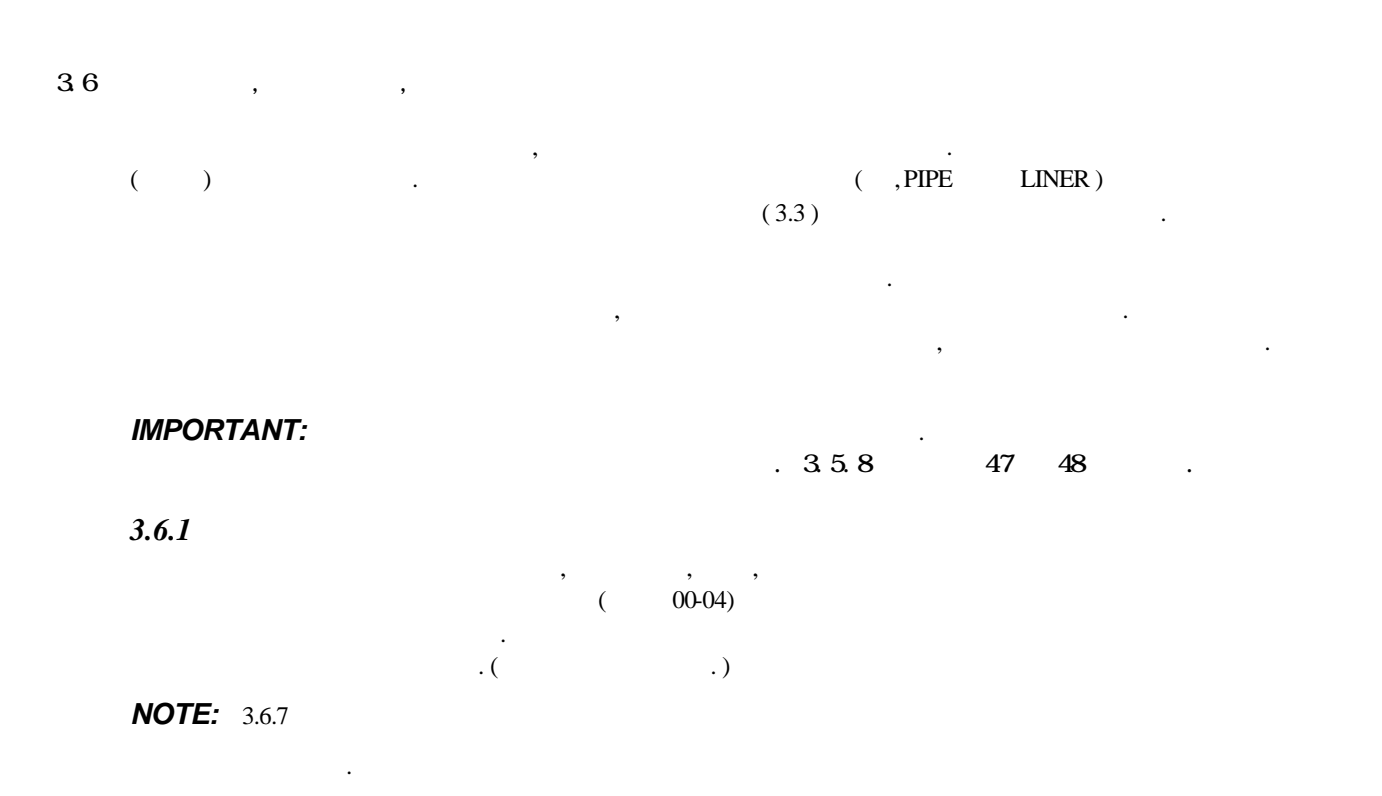

Flow/Net Totalizer (Menu 00)

|   |   |  | Flow= | 0.00 GPM  |
|---|---|--|-------|-----------|
| , |   |  | Net   | 0 x0.1Gal |
|   | • |  |       |           |

### Flow/Velocity (Menu 01)

|    | (FPS) |           | (ENGLISH) | Flow= | 0.00 GPM |
|----|-------|-----------|-----------|-------|----------|
| 10 | ,     | (METERIC) |           | Vel = | 0.00 FPS |
| 42 |       | •         |           |       |          |

#### Flow/Positive Totalizer (Menu 02)

/ 39 . Flow/Negative Totalizer (Menu 03)

Signal Strength/Low Signal Cutoff (Menu 04)

**NOTE:** 35

# Flow= 0.00 GPM Pos 0 x0.1Gal

Flow= 0.00 GPM Neg 0 x0.1Gal

| SigStr | = | 0 |
|--------|---|---|
| Cutoff | = | 2 |

.

#### **3.6.2 PIPE SETUP MENUS** PIPE

### Pipe OD (Menu 10)

( OD) . 가 3. DOWN

.

4

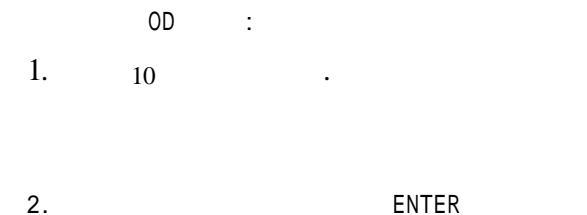

| Pipe OD |       |        |  |
|---------|-------|--------|--|
|         | 13.87 | inches |  |

| Select                           | Option  |
|----------------------------------|---------|
| $_{\mathscr{Z}} \texttt{Actual}$ | ∠Circum |

Pipe Wall Thickness (Menu 11)

Pipe ID (Menu 12)

ACTUAL CIRCUM

. (ID)

Pipe Material (Menu 13)

- ∠ CARBON STEEL
- ✓ STAINLESS STEEL
- ✓ CAST IRON
- ✓ DUCTILE IRON
- ∠ COPPER
- ∠ PVC
- S PVDF LOW DENSITY
- ✓ PVDF HI DENSITY
- ✓ ALUMINUM
- ✓ ASBESTOS
- S FIBERGLASS-EPOXY
- ✓ OTHER

0.38 inches

Pipe Wall Thickness

Pipe ID 13.12 inches

Pipe Material \*CARBON STEEL

| NOTE:            | OTHER     |        |
|------------------|-----------|--------|
| OTHER            | , 14      |        |
| 15               |           |        |
| Pipe Sound Speed | (Menu 14) |        |
| 13               | OTHER     |        |
| . OTHER          |           | Pipe : |

. OTHER

.

| Pipe | Sound  | Speed |
|------|--------|-------|
| 1(   | )440 H | PS    |

| Pipe Ins         | side Rougl | nness (Menu 15) |                 |                |
|------------------|------------|-----------------|-----------------|----------------|
|                  | 13         | OTHER           | · –             |                |
| OTHER            |            |                 |                 | Pipe Roughness |
| HYDRAULIC        |            |                 | <u>CARMERON</u> | 0.000150 Ft    |
| <u>HYDRAULIC</u> | •          |                 | CARMERON        | 0.000150 Ft    |

.

.

.

.

<u>DATA BOOK</u> OTHER

NOTE:

19

.

.

#### 3.6.3 LINER SETUP MENUS

LINER

가

#### Liner Material (Menu 16)

- $\varkappa$  NONE (no liner)
- ✓ TAR EPOXY
- ✓ MORTAR
- S POLYPROPYLENE
- ✓ POLYSTYROL
- ∠ POLYSTYRENE
- ∠ POLYESTER
- ✓ POLYETHYLENE
- ∠ EBONITE
- $\varkappa$  TEFLON
- SC OTHER

NOTE:

OTHER

# OTHER

19)

.( 18) .(

Liner Thickness (Menu 17)

#### Liner Sound Speed (Menu 18) 16 OTHER OTHER 0THER Liner Sound Speed 8203.00 FPS

.:

OTHER

### Liner Material \*POLYETHYLENE

| er Roughnes |
|-------------|
| 0.001000    |
|             |
|             |
|             |
|             |
| luid Type   |
| GASOLINE    |
|             |
|             |
|             |
|             |
|             |
|             |
|             |
|             |
|             |
|             |
### Fluid Sound Speed (Menu 21)

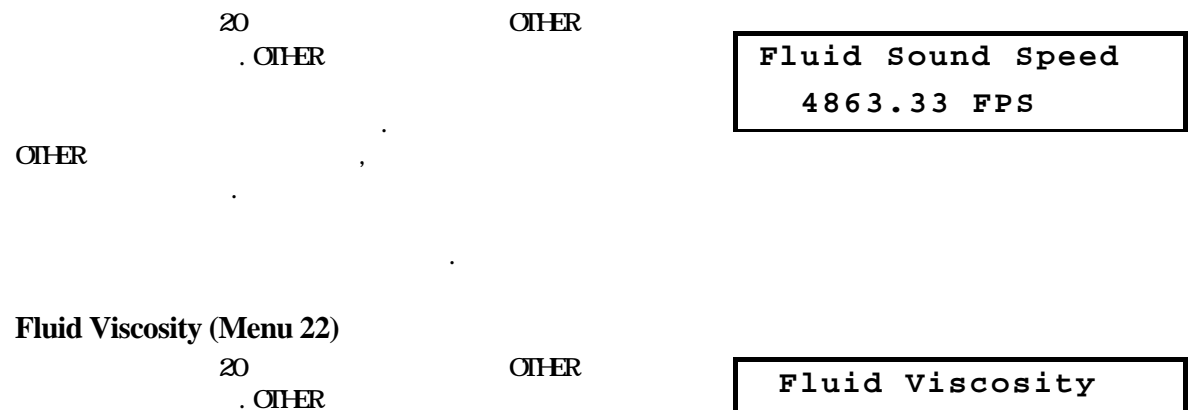

OTHER ,

fiuld viscosity 1.130 cSt

(4.5)

# 3.6.5 TRANSDUCER SETUP MENUS XDUCER

가 .

#### Transducer Type (Menu 23)

|   |          | , | : | Transducer | Туре    |
|---|----------|---|---|------------|---------|
| Ł | STANDARD |   |   | *Standard  | Hi-Temp |
| Ł | HFTEMP   |   |   |            |         |

STANDARD

Transducer Mount

z Mt.

W Mt.

v Mt.

# Transducer Mounting (Menu 24)

- e V
- ø W
- ≈ Z
- 4.4

Transducer Spacing (Menu 25)

| . QUICK SETUP | Transducer Spacing |
|---------------|--------------------|
| . 4.2         | 5.93 Inches        |

:

#### 3.6.6 FLOW SETUP MENUS

가

.

Flow Units (Menu 30)

가 , 가 . :

:

- 1.
  - ✓ GALLONS
  - ∠ LITERS
  - ∠ MGAL (million gallons)
  - ∠ CUBIC FT
  - ✓ CUBIC METERS
  - ✓ ACRE FT
  - S OIL BARRELS
  - ∠ LIQUOR BARRELS
  - ∠ FEET
  - ∠ METERS

Flow Units \*Gallons

3-15

2. DOWN

|   | 4 |   |  |
|---|---|---|--|
| / | L |   |  |
| _ | г | • |  |

- ∠ SEC
- ≤ MIN
- ∠ HR (million gallons)

.

∠ DAY

#### Max Flow Range (Menu 31) and Min Flow Range (Menu 32)

| 가     |    |   |
|-------|----|---|
| NOTE: | ١D | 가 |

| + | 9 76 | -9.76  |
|---|------|--------|
| T | 5.10 | - 9.70 |

,

:

(M/sec)

#### Damping (Menu 33)

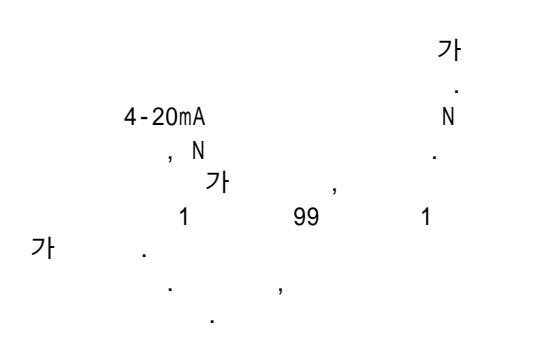

| Flow | Units | Per  |
|------|-------|------|
| Sec  | *Min  | Hour |

Max Flow 2000.00 GPM

Min Flow -2000.00 GPM

| Da | amping |
|----|--------|
| 5  | secs   |

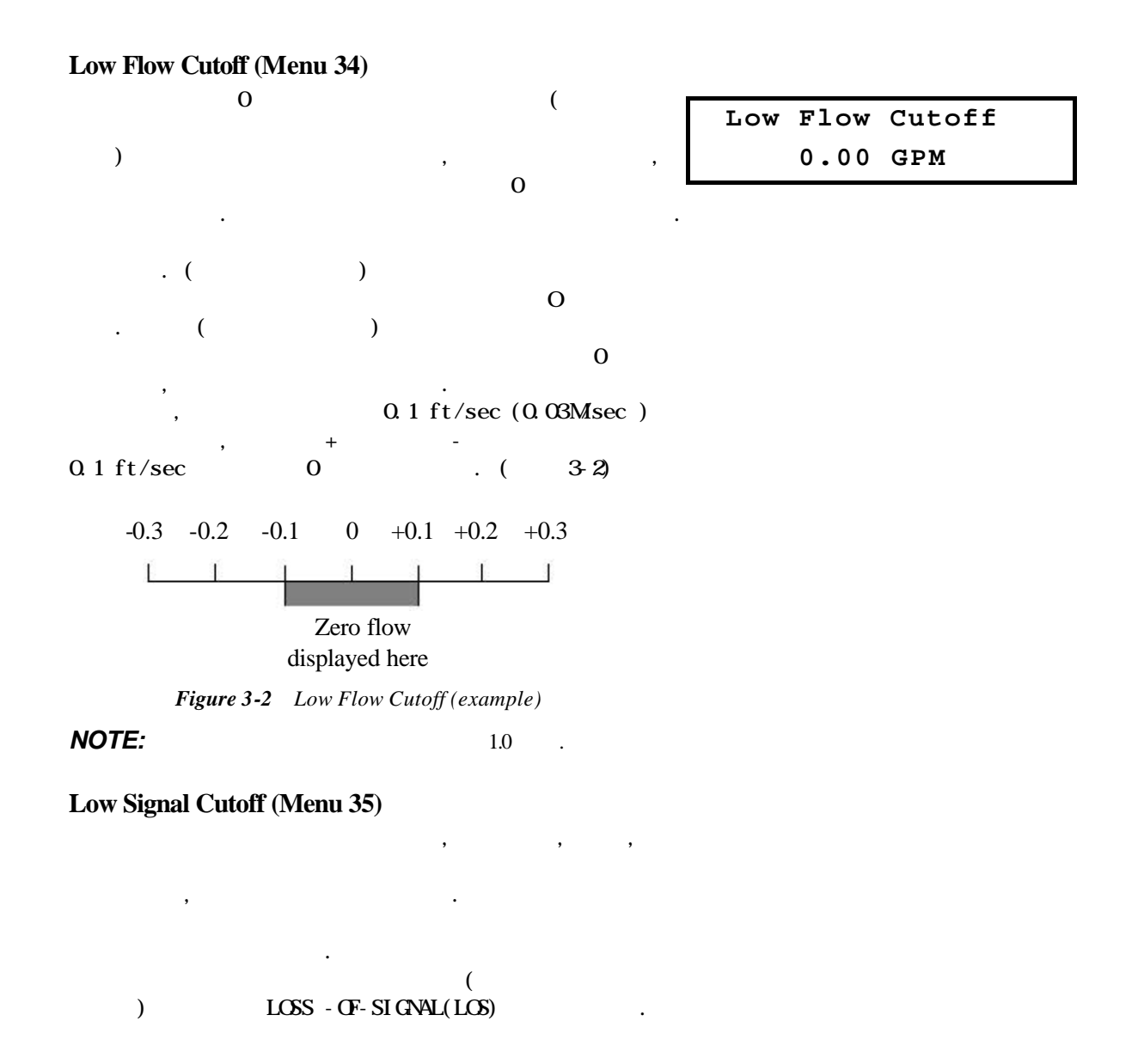

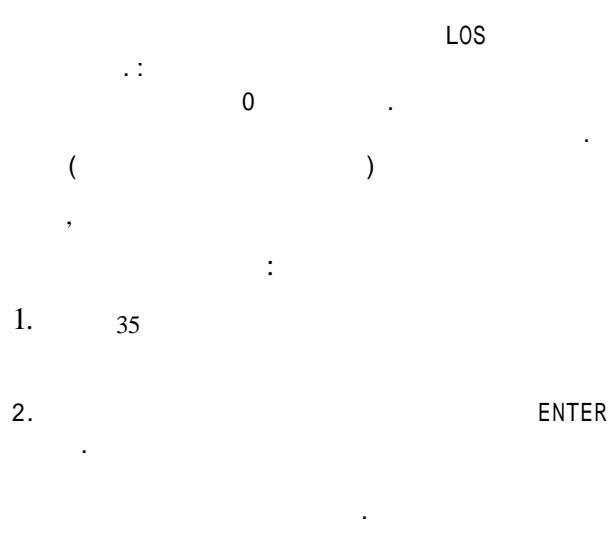

. ( 3.6.11)

| Low | Signal | Cutoff |
|-----|--------|--------|
|     | 0%     |        |

| h  |            |   |   |           |          |
|----|------------|---|---|-----------|----------|
| 5. | ZERO ( LOS | 0 | ) | Low Signa | l Action |
|    | HOLD ( LOS |   | , | *Zero     | Hold     |
|    |            | ) |   |           |          |

.

#### 3.6.7 TOTALIZER SETUP MENUS

| 3.6.8 |  |
|-------|--|
| TOTAL |  |
|       |  |

3가 + -

.

.

#### NOTE:

.

0

# **Totalizer Units (Menu 36)**

- ∠ LITERS
- ∠ CUBIC FT
- ✓ CUBIC METERS
- ∠ ACRE FT
- ✓ OIL BARRELS
- ∠ LIQUOR BARRELS

NOTE:

# Totalizer Units \*Gallons

| Totalizer Multiplier | (Menu 3 | 7) |
|----------------------|---------|----|
|----------------------|---------|----|

|          | フト<br>700 |   |   | Totalize | r Mult. |  |
|----------|-----------|---|---|----------|---------|--|
| 700      |           | , |   | *x0.01   | x0.1    |  |
| 7 X 100  |           |   | • |          |         |  |
|          | :         |   |   |          |         |  |
| ∞ X 0.01 |           |   |   |          |         |  |

:

- ∠ X 0.1
- z X1
- ∠ X 10
- ∠ X 100
- ∠ X 1000
- ∠ X 10000

#### Net Totalizer (Menu 38)

|   | +        | -         |           |
|---|----------|-----------|-----------|
|   | -        | 1000      | (GALLONS) |
| + | 3000     | (GALLONS) |           |
|   | 2000     |           |           |
|   | ON , OFF |           |           |

| Net | Tot | alizer |  |
|-----|-----|--------|--|
| * ( | ff  | On     |  |

#### **Positive Totalizer (Menu 39)**

|   | +    | -                 |           |
|---|------|-------------------|-----------|
| + | 3000 | 1000<br>(GALLONS) | (GALLONS) |
|   | 2000 | ON , OFF          |           |

| Pos. | Totalizer |  |
|------|-----------|--|
| *Of  | f On      |  |

# Negative Totalizer (Menu 40)

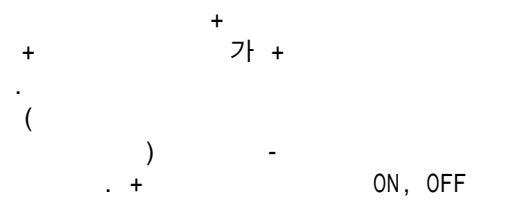

| Neg. | То | talizer |
|------|----|---------|
| *01  | f  | On      |

.

# **Totalizer Reset (Menu 41)**

ENTER

- ∠ ALL (all totalizers)
- ✓ NET (net totalizer only)
- ∠ POS (positive totalizer only)

:

∠ NEG (negative totalizer only)

| Totalizer Reset |      |              |      |  |  |  |
|-----------------|------|--------------|------|--|--|--|
| <b>≈</b> All    | ∡Net | <i></i> ∠Pos | ∞Neg |  |  |  |

# 3.6.8 OPTIONS SETUP MENUS

가 , , , , , RS232

#### Measurement Units (Menu 42)

|           | : | Measurement Units |        |  |
|-----------|---|-------------------|--------|--|
| z ENGLISH |   | *English          | Metric |  |
| SE METRIC |   |                   |        |  |

ENGLISH

(FPS) METRIC mm MPS .

#### Site Parameters (Menu 43)

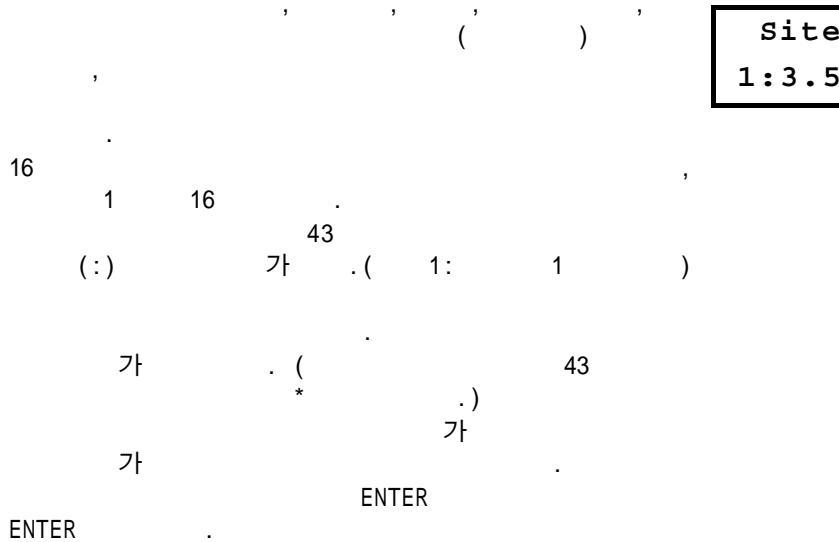

Site Parameters 1:3.507 In, PVC

3-21

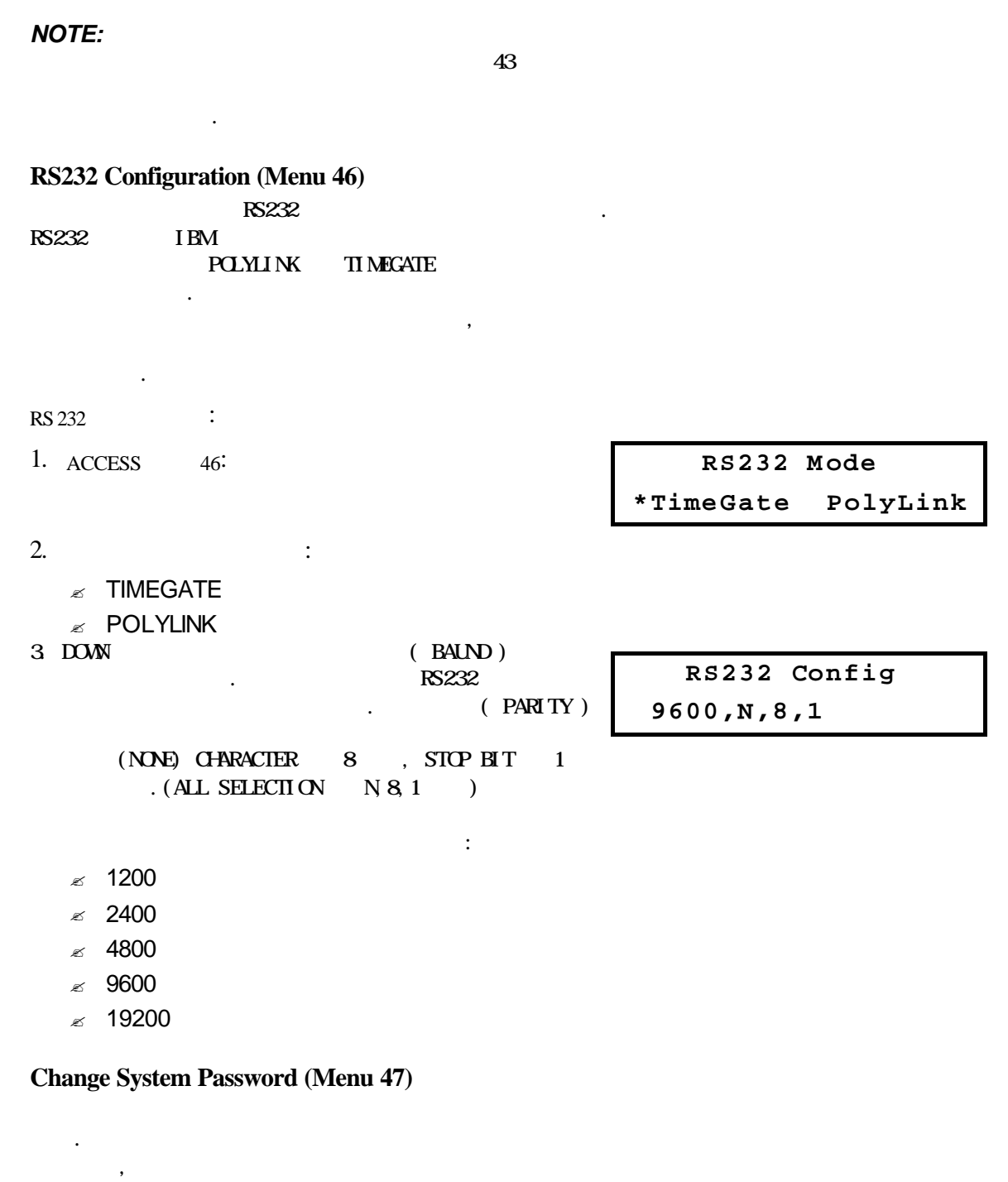

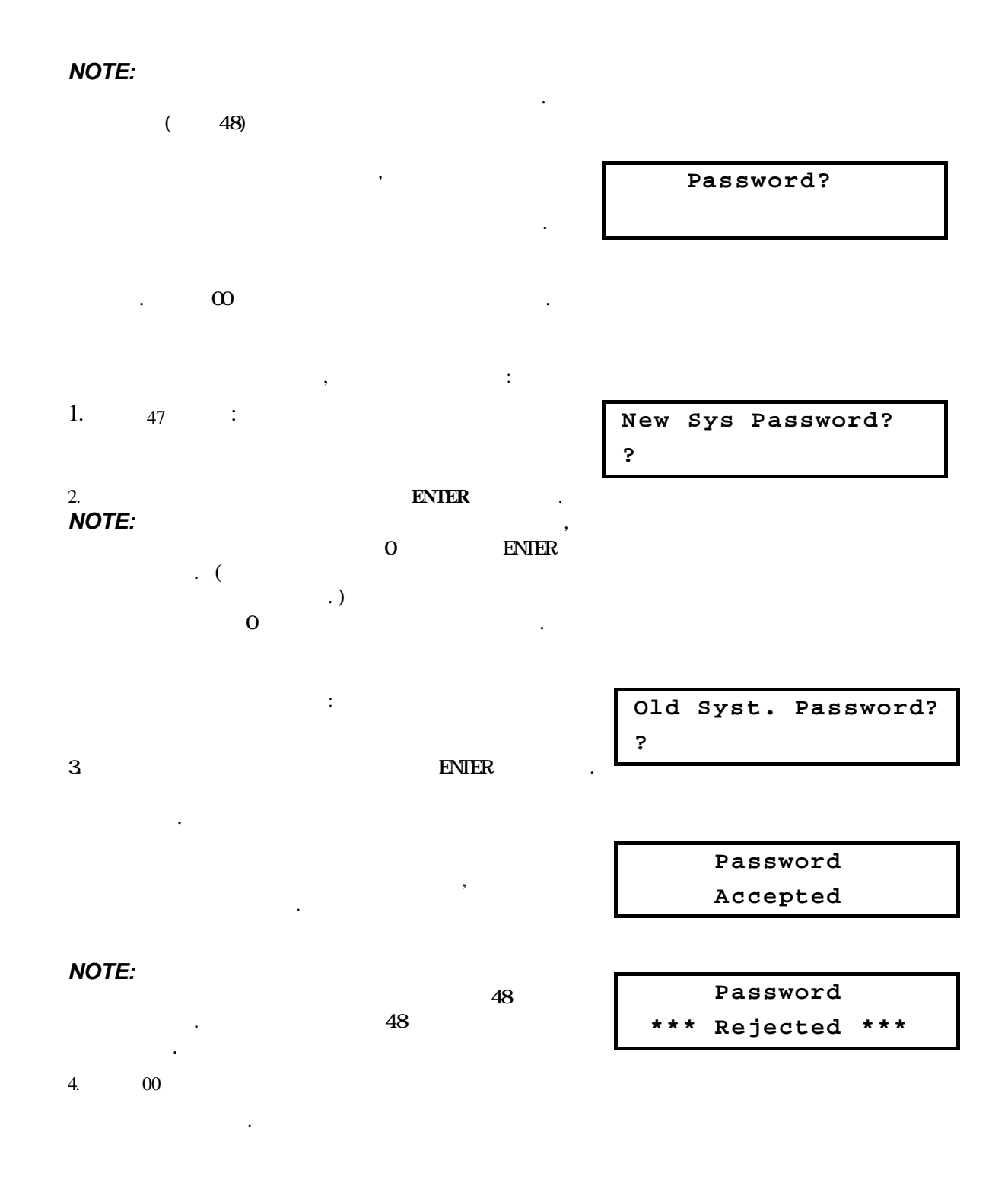

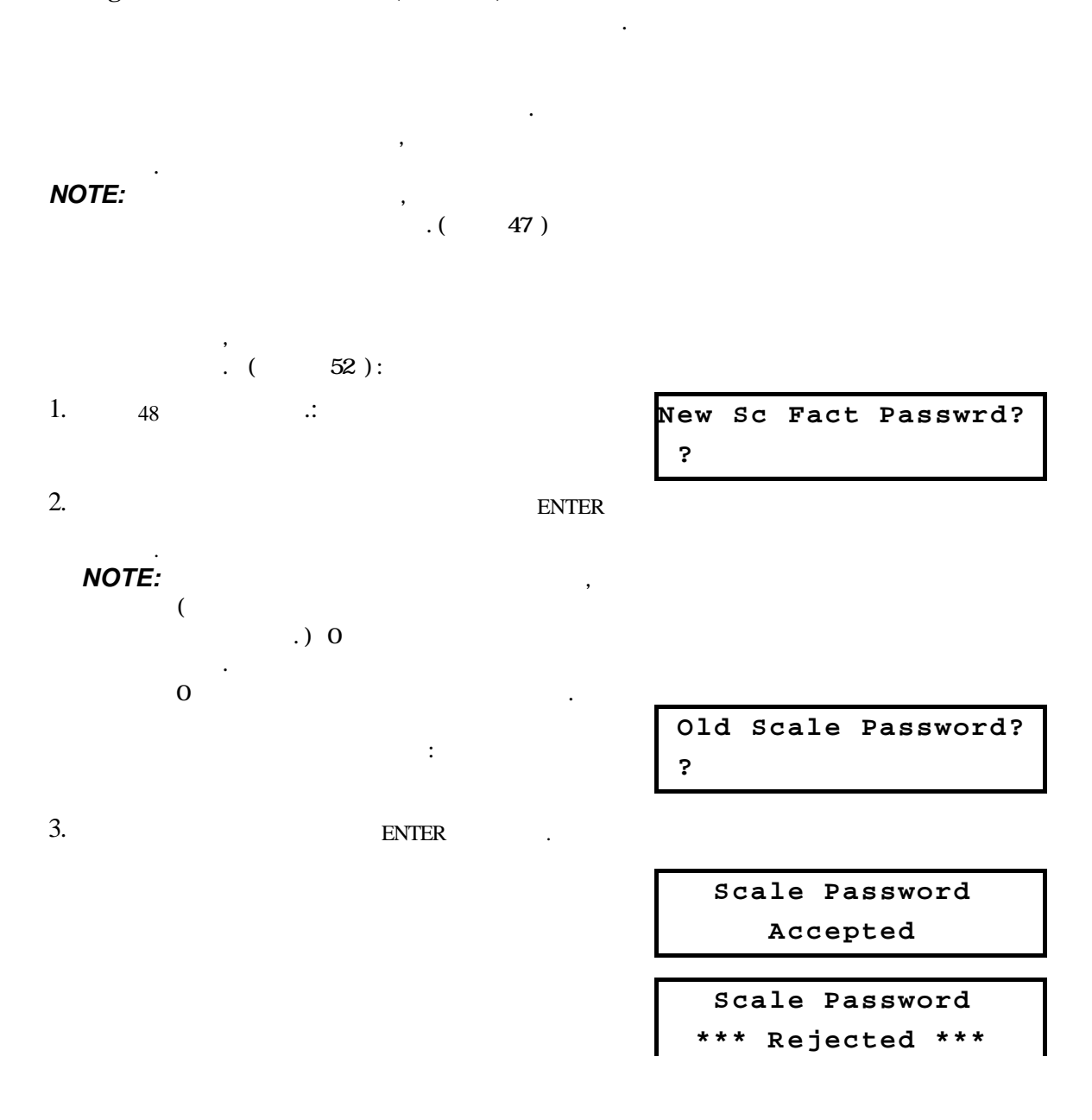

#### Change Scale Factor Password (Menu 48)

| Unit ID (Identification) Numb         | er (Menu 49)       |                  |
|---------------------------------------|--------------------|------------------|
|                                       |                    | Unit ID          |
| 가                                     |                    | 0                |
| . 1 60000가                            | ,                  |                  |
|                                       |                    |                  |
| 3.6.9 CALIBRATION SETU<br>CALIBRATION | Y <b>P MENUS</b> , |                  |
| NOTE:                                 | 6.                 |                  |
| Calibration Group Menu (Me            | nu 50)             |                  |
|                                       |                    | Calibration      |
|                                       | 50                 | ≝Set Zero ≝Scale |
| ( 51                                  | 54)                |                  |
| ENTER                                 | 5<br>:             | U                |
| 🖉 SET ZERO                            |                    |                  |
| ∠ SCALE                               |                    |                  |
| ✓ SS COMP                             |                    |                  |
| ∠ DATE                                |                    |                  |
| <b>NOTE:</b> 51~54                    |                    |                  |

•

Unit ID (Identification) Number (Menu 40)

5

#### Zero Set (Menu 51)

- 0 ∶ ≤ NO FLOW (0 )
- 5. 1 0

#### Scale Factor (Menu 52)

. . 5.2

#### Sound Speed Compensation (Menu 53)

가

#### Date and Time (Menu 54)

. 24 - - . 1. 54 .

,

- 2. ENTER
- \_\_\_\_
- , 가 :
- 3. ENTER

| Set Zero |      |         |  |  |  |
|----------|------|---------|--|--|--|
| ∞No      | Flow | ∞Manual |  |  |  |

Scale Factor 0.9850

Sound Speed Comp. \*Enabled Disabled

Date and Time 12-01-96 14:07:17

Date and Time? Month? 12

| NOTE:                       | ENTER                                    | DOWN |                                   |
|-----------------------------|------------------------------------------|------|-----------------------------------|
|                             | ·<br>가                                   |      | :                                 |
| <b>3.6.10 CUI</b><br>4-20mA | RRENT LOOP SETUP MENUS<br>4-20MA<br>SPAN | 가    |                                   |
| Current Lo                  | op Group Menu (Menu 56)                  |      |                                   |
| 4-20mA                      | 56<br>. 3 가                              |      | Current Loop<br>∡Span ∠Cal. ∠Test |
|                             | ENTER .:                                 |      |                                   |
| SPAN                        |                                          |      |                                   |
| ∠ CAL.                      |                                          |      |                                   |
| NOTE:                       | 57,58,59                                 |      |                                   |
| Current Lo                  | op Span (Menu 57)                        |      |                                   |
| . 6                         |                                          |      | Span? 4 mA                        |
| Current Lo                  | op Calibration (Menu 58)                 |      | 0.00 Gal/S                        |
|                             |                                          |      | 4 mA Calibrate                    |
| 6                           |                                          |      | <>                                |

# Current Loop Test (Menu 59)

.6

Current Loop Test <-- 4 mA -->

#### 3.6.11 RELAYS SETUP MENUS RELAY

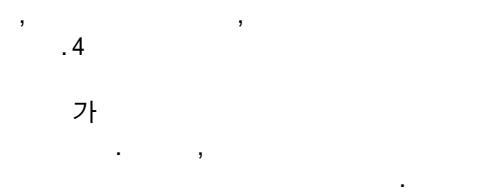

,

### **Relays Group Menu (Menu 70)**

|         |                  |    |      | RELAY |  |
|---------|------------------|----|------|-------|--|
| MENU 70 |                  |    |      |       |  |
|         | 3 가<br>. (<br>70 | 71 | ~73) |       |  |
|         |                  |    |      |       |  |

| Γ | Relays            |  |  |  |  |  |
|---|-------------------|--|--|--|--|--|
|   | ∠Prog ∠View ∠Test |  |  |  |  |  |
| : |                   |  |  |  |  |  |

- ∠ PROG
- ∠ VIEW
- ∠ TEST

**NOTE:** 71 73 MENU 2

#### Program Relays (Menu 71)

|    |    | TTF-II | 4 |
|----|----|--------|---|
|    |    |        |   |
|    | ·  |        |   |
|    |    |        | : |
| 1. | 71 |        | : |

|            | Prog       | Relay      | #          |
|------------|------------|------------|------------|
| <i>z</i> 1 | <i>⊯</i> 2 | <i>⊯</i> 3 | <i>⊯</i> 4 |

2. ( 1 4 ) ON 3. ON : NOT PROGRAMMED ( OFF ) FLOW > ( ON 가 가 . FLOW < ( ON 가 가 .) ON NET TOT > ( 가 . ) POS TOT > ( +ON 가 .) POS TOT < ( ON + 가 .) NEG TOT > ( -ON 가 .) NEG TOT < ( -ON 가 .) SIGNAL > (가 ON 가 .) SIGNAL < (가 ON 가 .) NET TOTAL PULSE ( 가 .) POS TOTAL PULSE ( + 가 .) NEG TOTAL PULSE ( 가 .)

Relay 1 On Condition \*Flow <

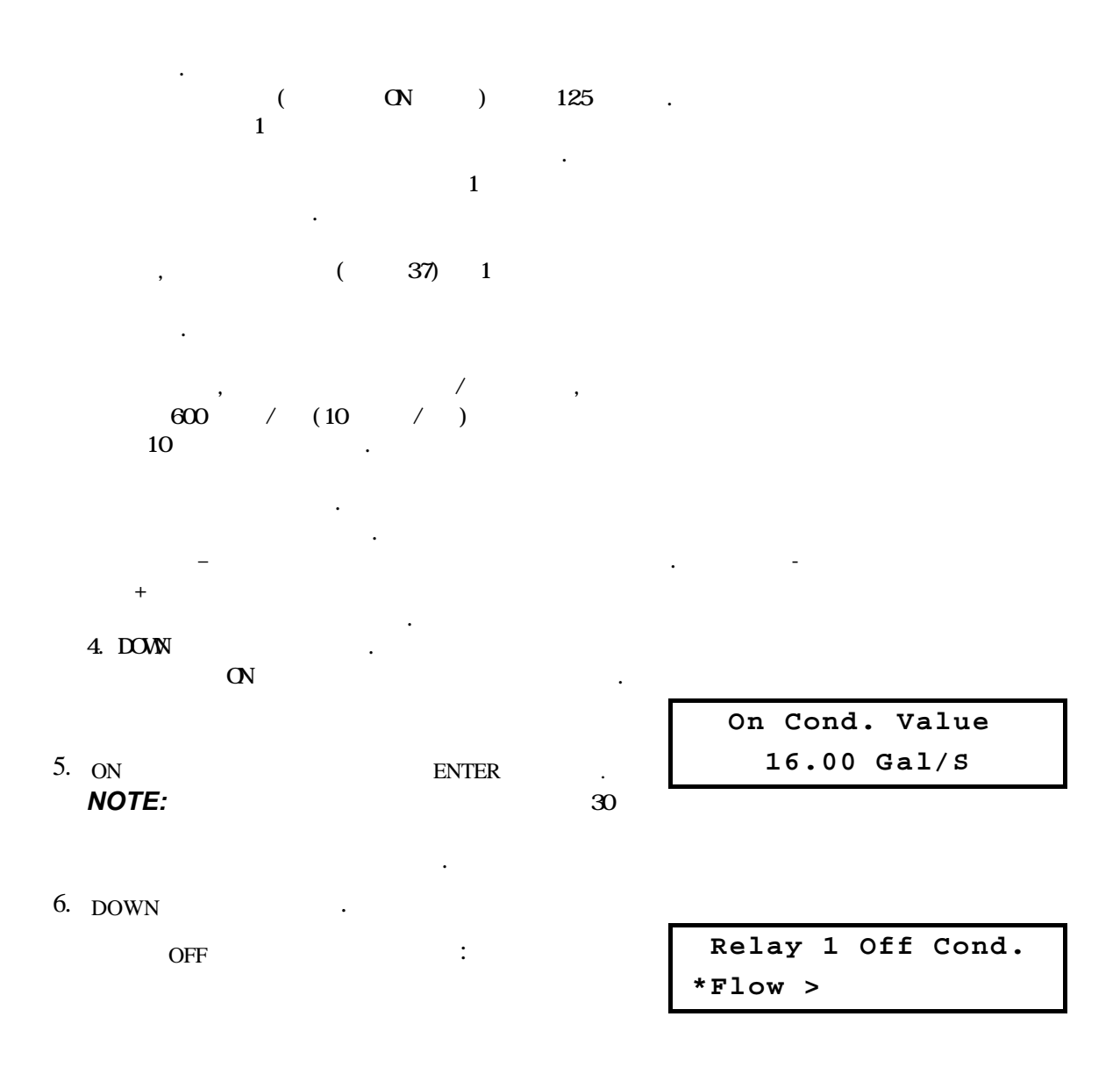

- 0FF ON . ( ON PULSE , OFF .)0FF ON , "DEAD BAND" 0FF ON ON, OFF 가 FLOW 250> , OFF FLOW < 240 , 가 가 가 250 40 , OFF 가 . . 8. DOWN 가 : Off Cond. Value OFF 24.00 Gal/S 9. OFF ENTER . 10. 1 9 . View Relays (Menu 72) 가 ON/OF 가 . : 1. : 72 Show Relay #
- 2. ( 1 47† .) ON/OFF 7† :

7. Select a relay OFF condition.

| 471 | .) |     |   |      |     |
|-----|----|-----|---|------|-----|
|     | :  | On  | = | Flow | <16 |
|     |    | Off | = | Flow | >24 |

£1

≈2

≈3

**≈4** 

# Test Relays (Menu 73)

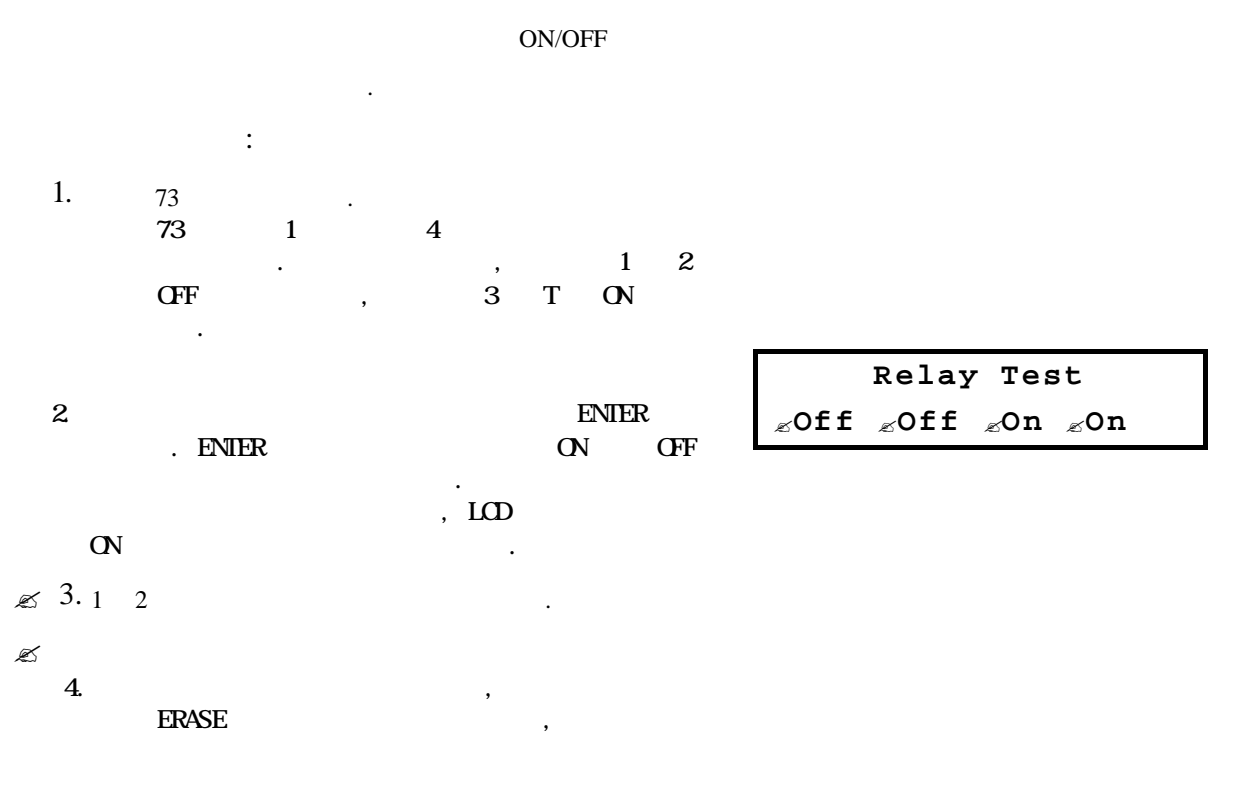

# 3.6.12 DATA LOG SETUP MENUS

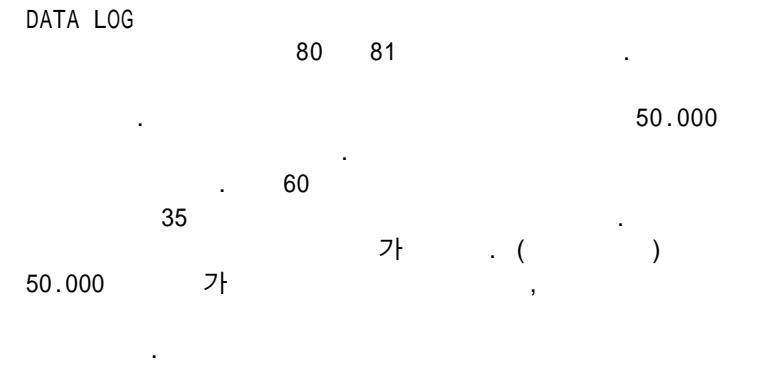

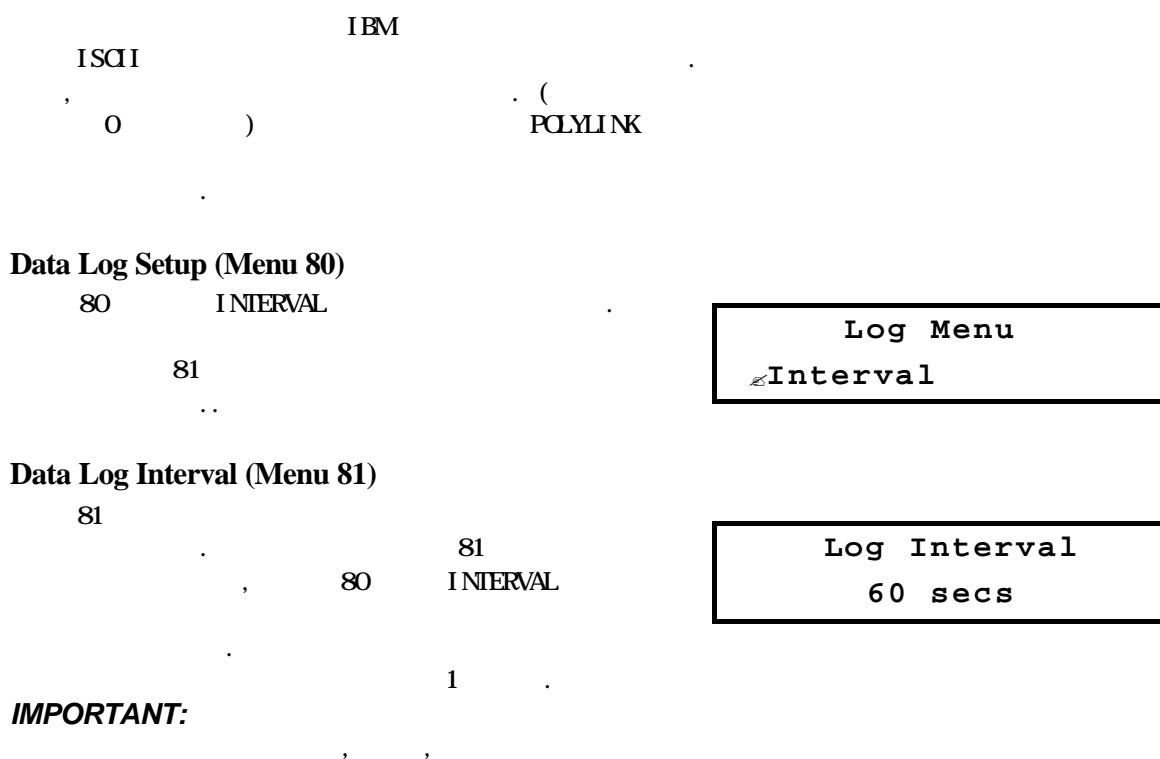

, ,

.

0 가 가

,

,

3%

# 3.6.13 DIAGNOSTICS DISPLAY MENUS

| DTAGNOSTICS                  | 가           | 가 |  |
|------------------------------|-------------|---|--|
|                              |             |   |  |
|                              |             |   |  |
| Signal Strength/Margin (Menu | <b>90</b> ) |   |  |

| • | SigStr | = | 0% |
|---|--------|---|----|
|   | Margin | = | 0% |

5%

| Delta Time/Fluid Sound Speed (Menu 91) |   |  |  |  |  |
|----------------------------------------|---|--|--|--|--|
| DELTA T                                | 가 |  |  |  |  |
| . DELTA T                              |   |  |  |  |  |
|                                        | 가 |  |  |  |  |
| NANOSECOND                             |   |  |  |  |  |

.

| DeltaT | = | 0.00    | ns  |
|--------|---|---------|-----|
| SSpeed | = | 4863.33 | FPS |

0

Reynolds=

#### **Reynolds #/Profile Factor (Menu 92)**

Current Loop Output (Menu 93)

REYNOLDS , ,

| Current Loop  |    |
|---------------|----|
| Output = 4.57 | mA |

Factor =0.750000

# Software/Firmware Rev. Level (Menu 94)

| (soft vers)    | (FPGA VERS.) | Soft Vers. = 1.00 |
|----------------|--------------|-------------------|
|                |              | FPGA Vers. = A0   |
| <b>NOTE:</b> 1 |              |                   |

# 3.7 Master Erase Function and Emergency Override Passwords

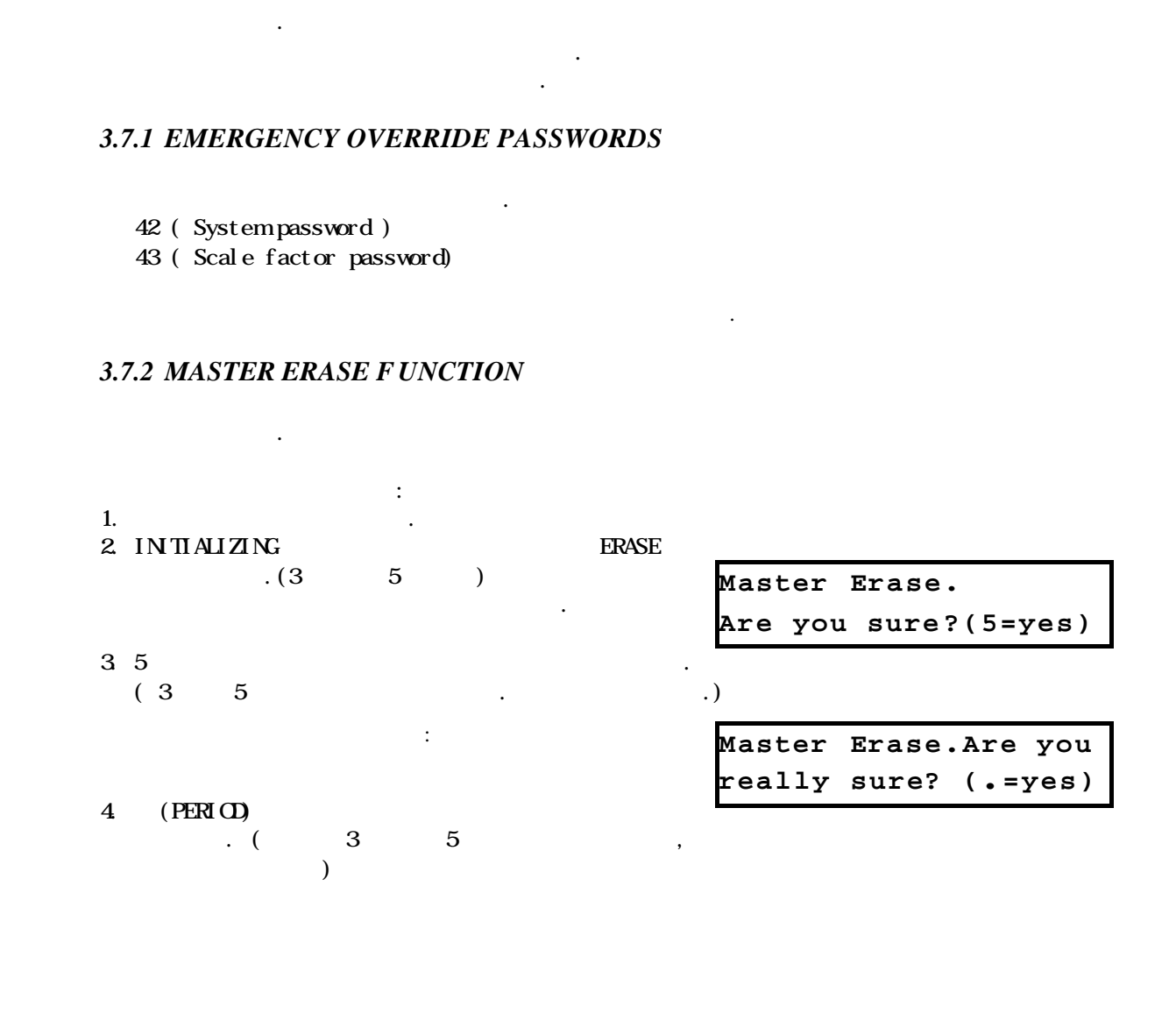

| М | laster | Erase |  |
|---|--------|-------|--|
|   | Comple | eted  |  |

가

Master Erase Aborted

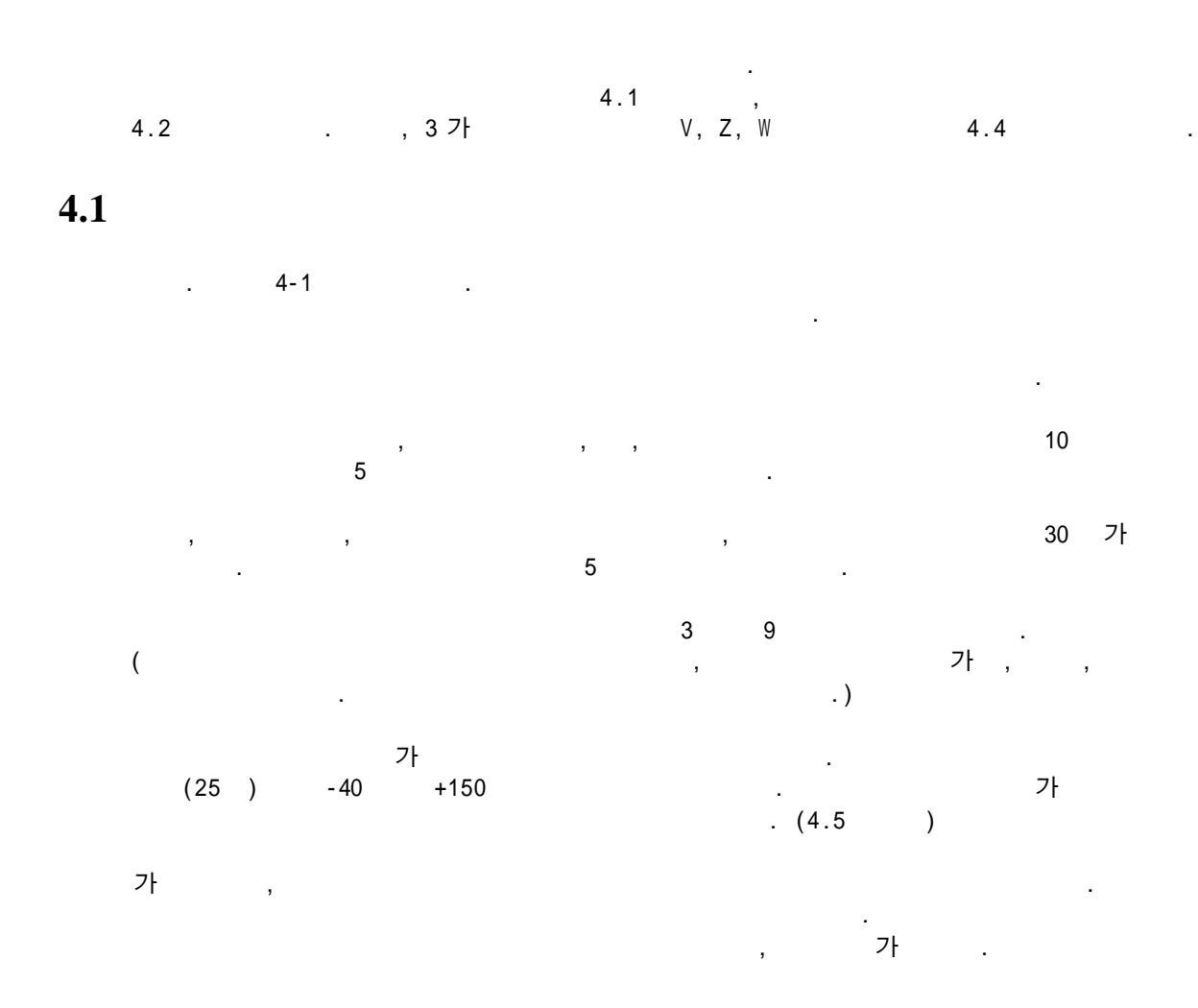

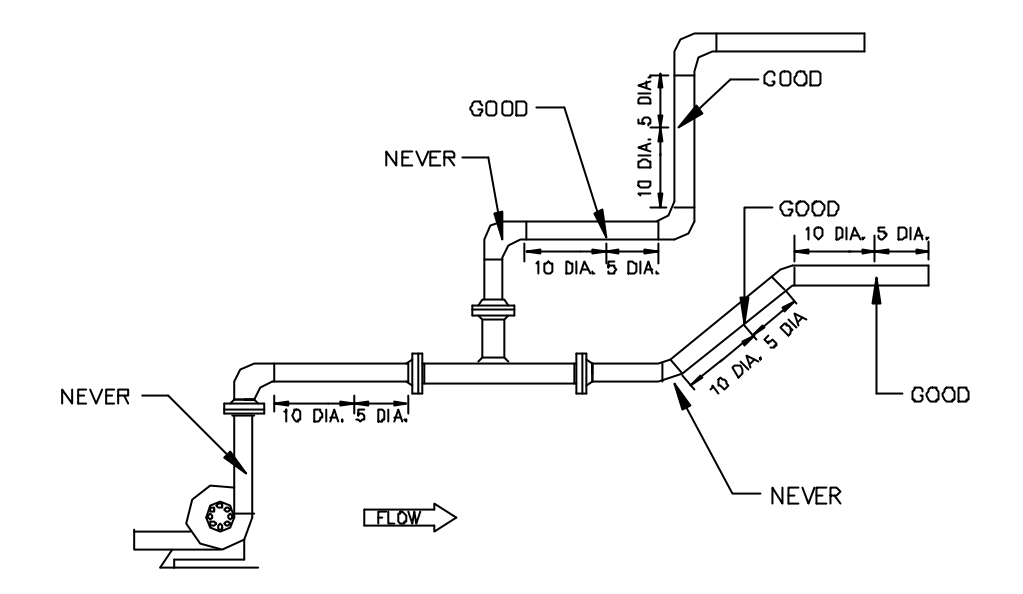

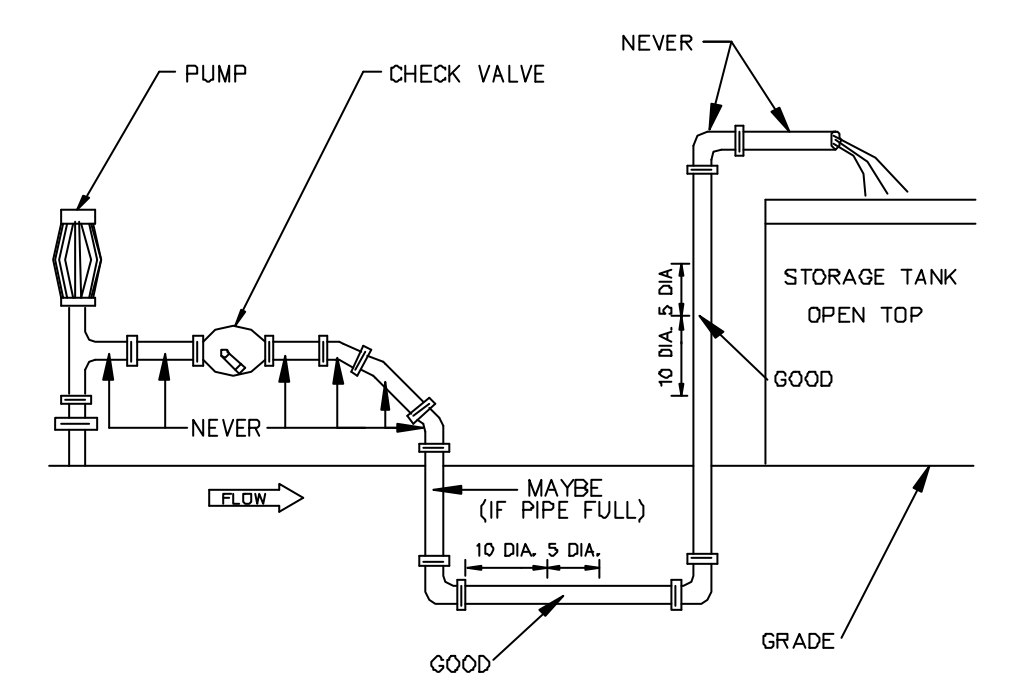

Figure 4-1 Site Recommendations

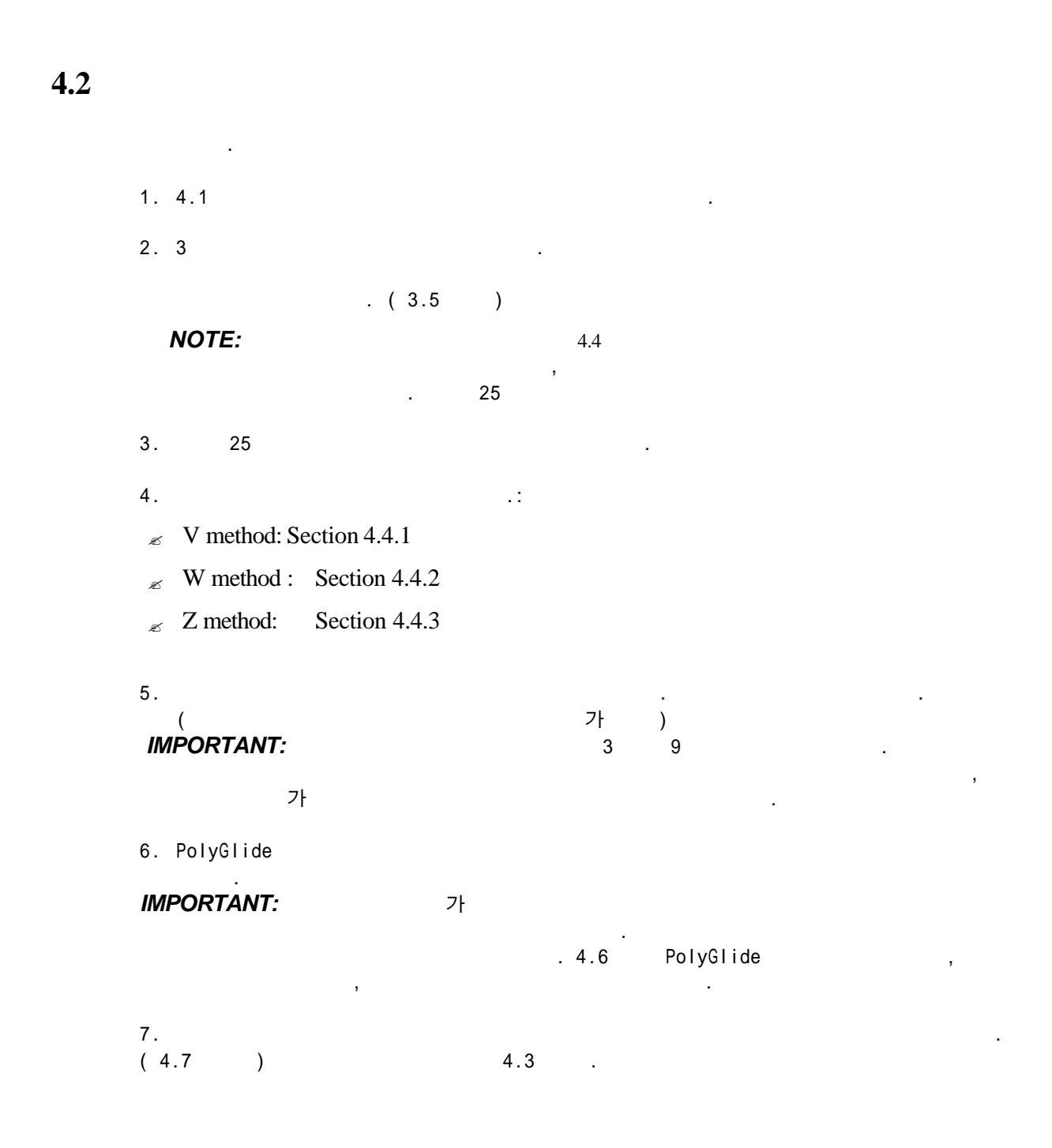

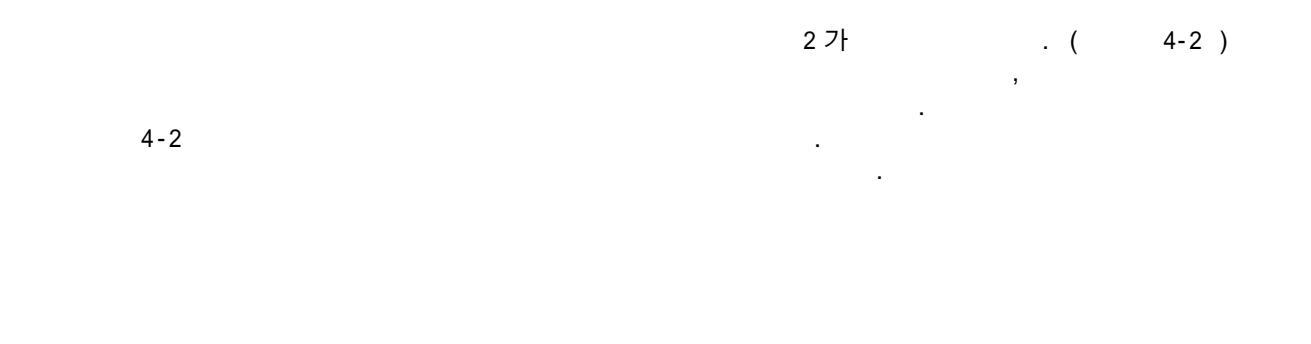

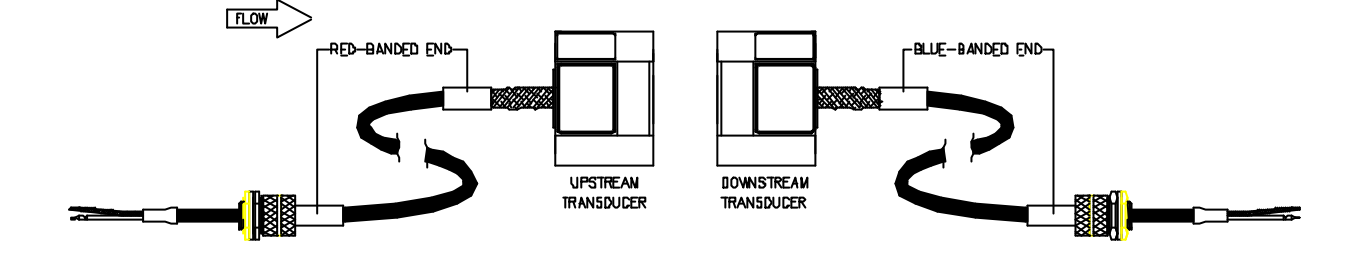

Figure 4-2 Upstream and Downstream Transducers

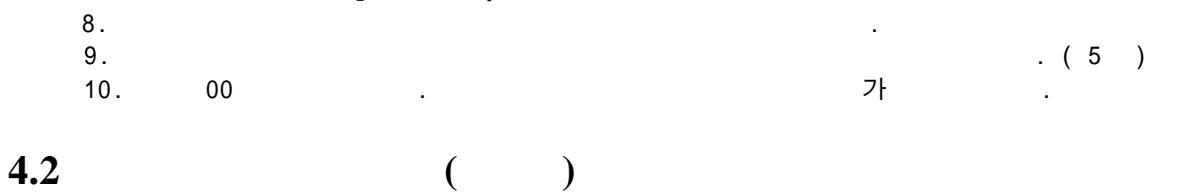

,

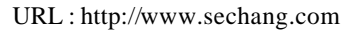

•

,

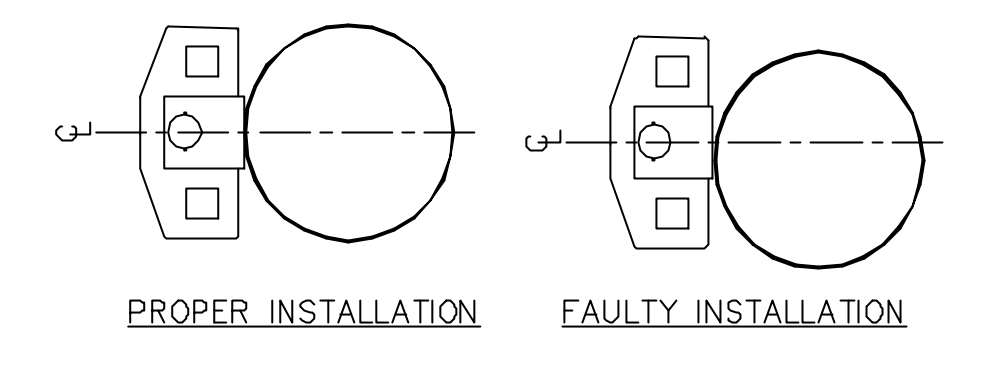

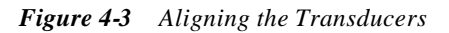

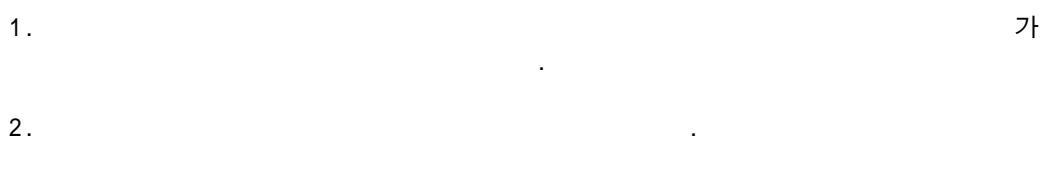

3.

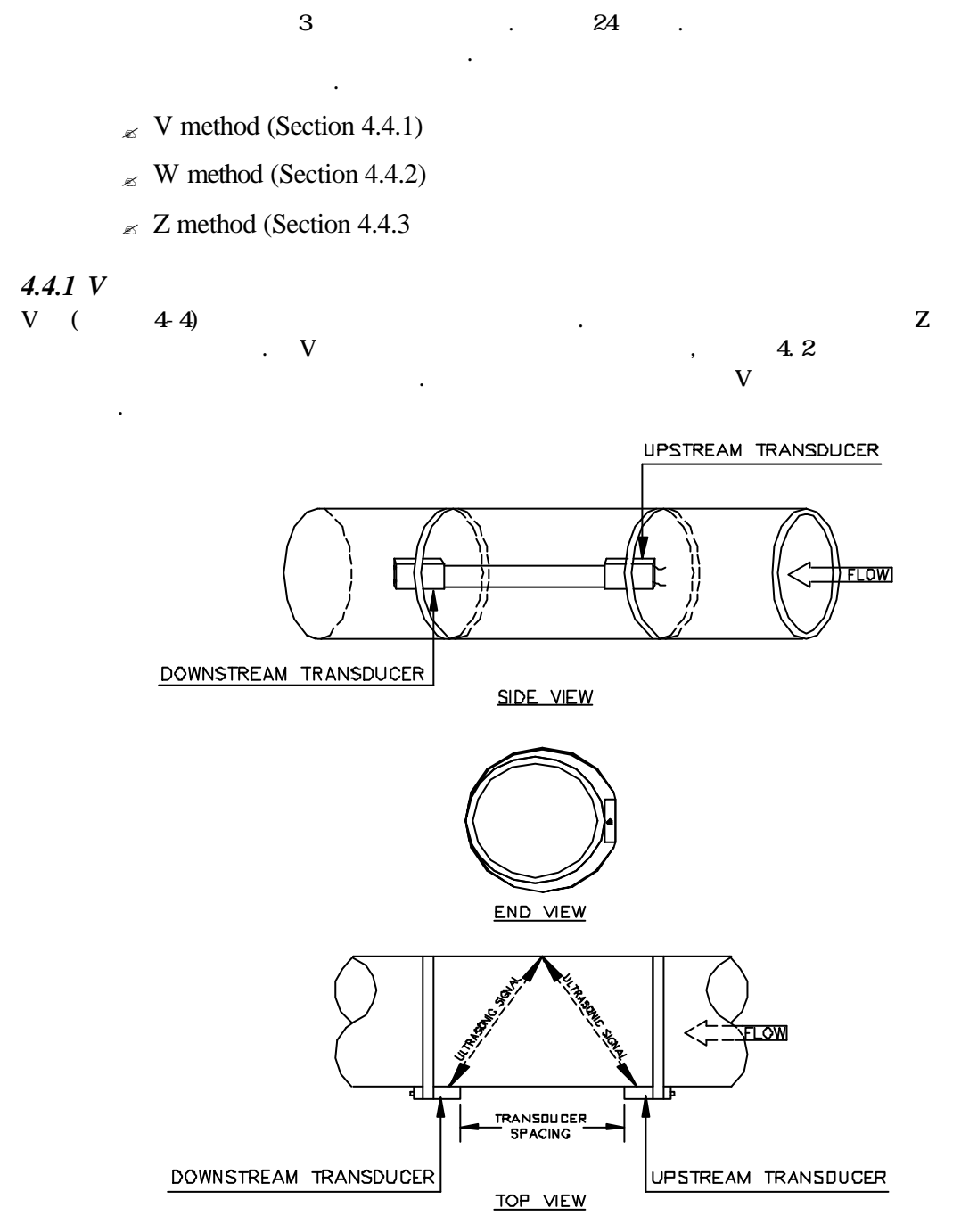

Figure 4-4 Mounting the Transducers with the V Method

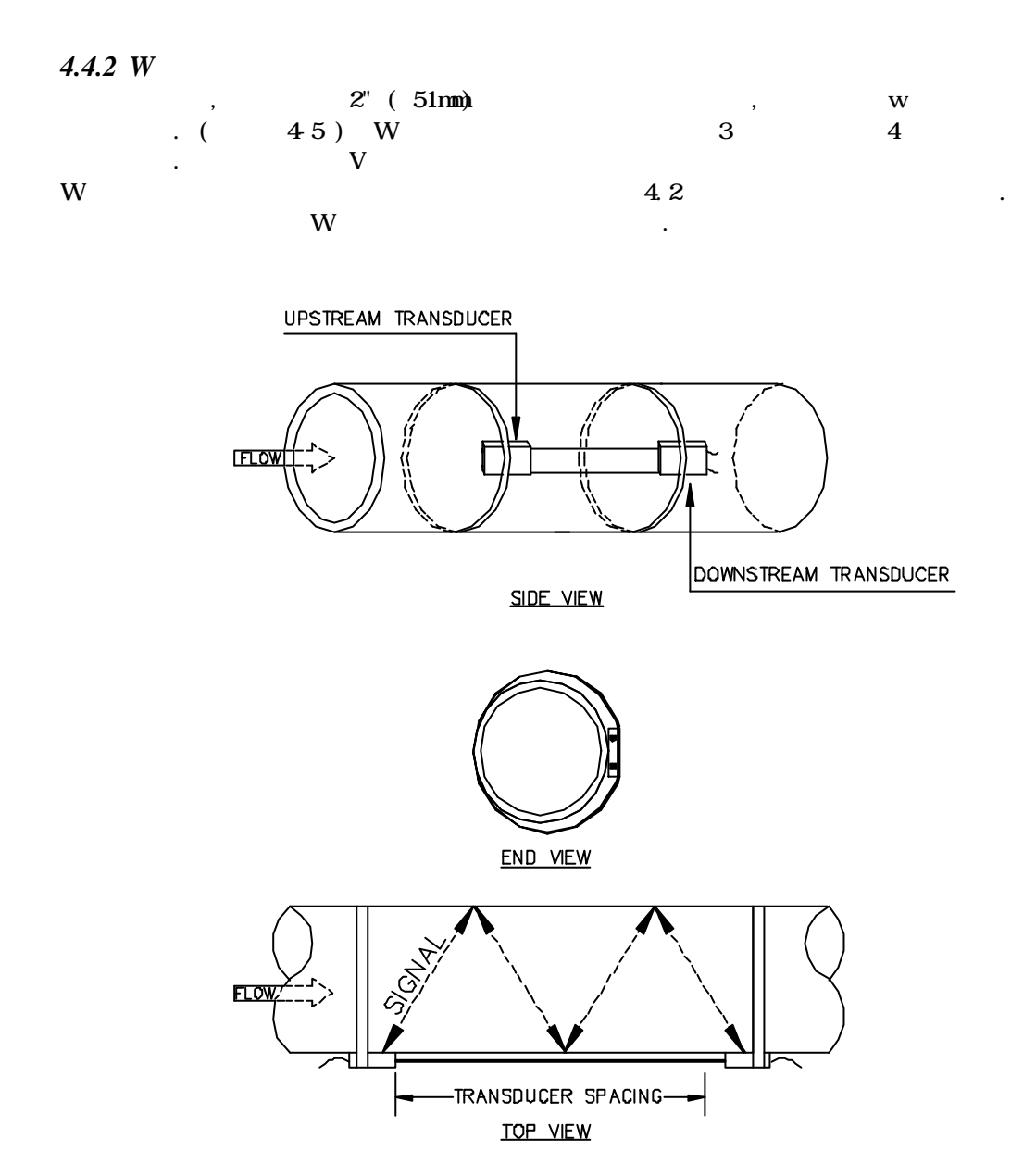

Figure 4-5 Mounting the Transducers with the W Method

4-7

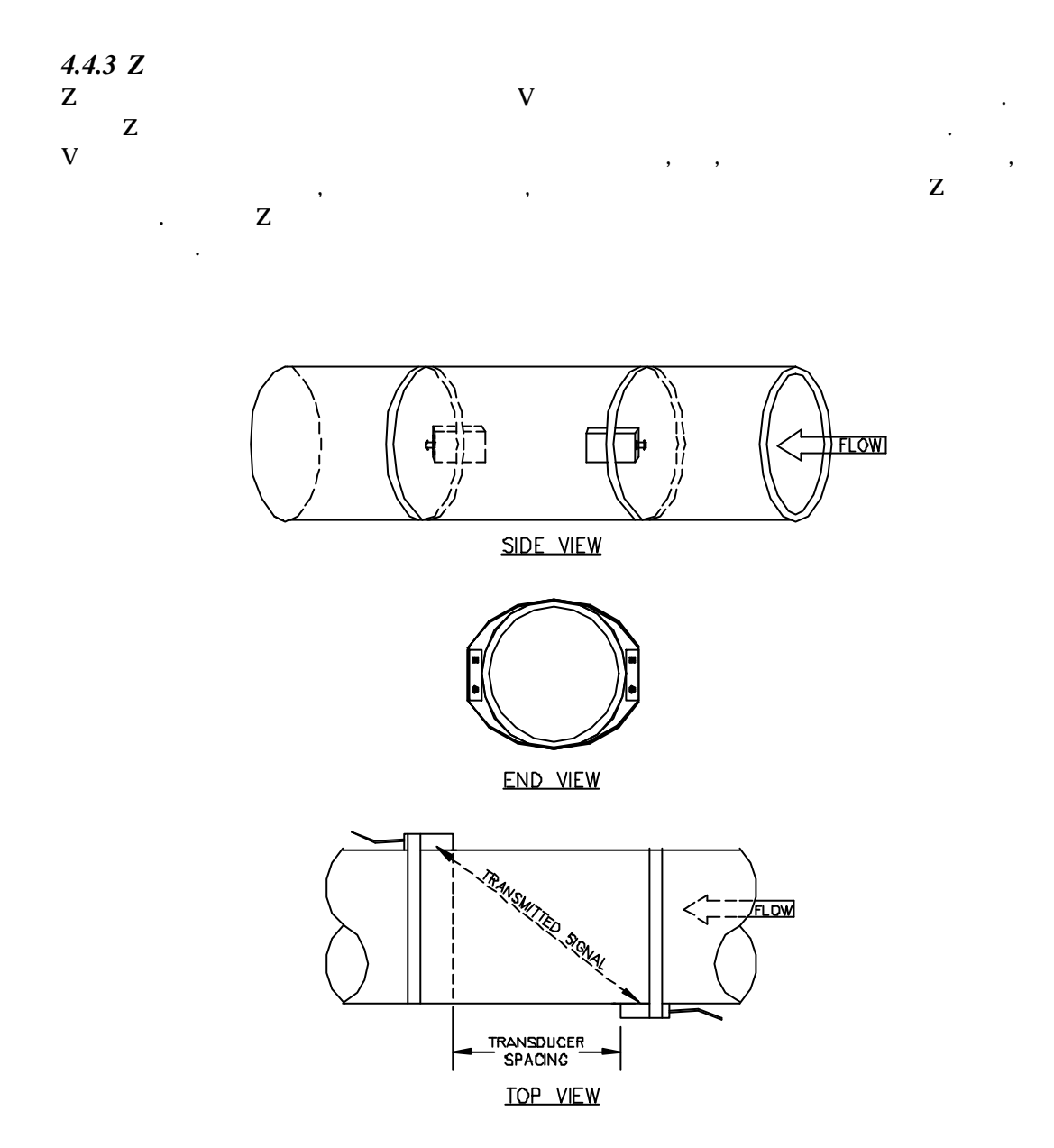

Figure 4-6 Mounting the Transducers with the Z Method

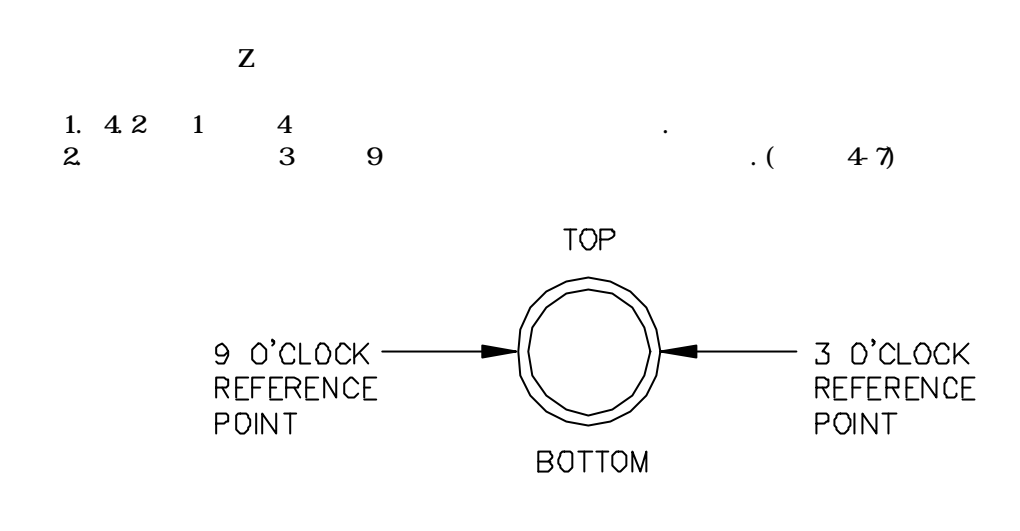

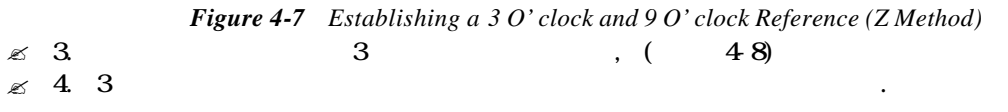

.

NOTE:

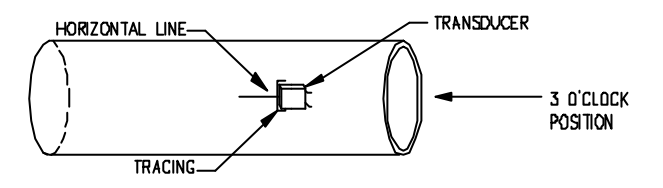

.

, ,

.

Figure 4-8 Tracing the 3 O' clock Transducer (Z Method)

.

5.

NOTE:

4**-9** 

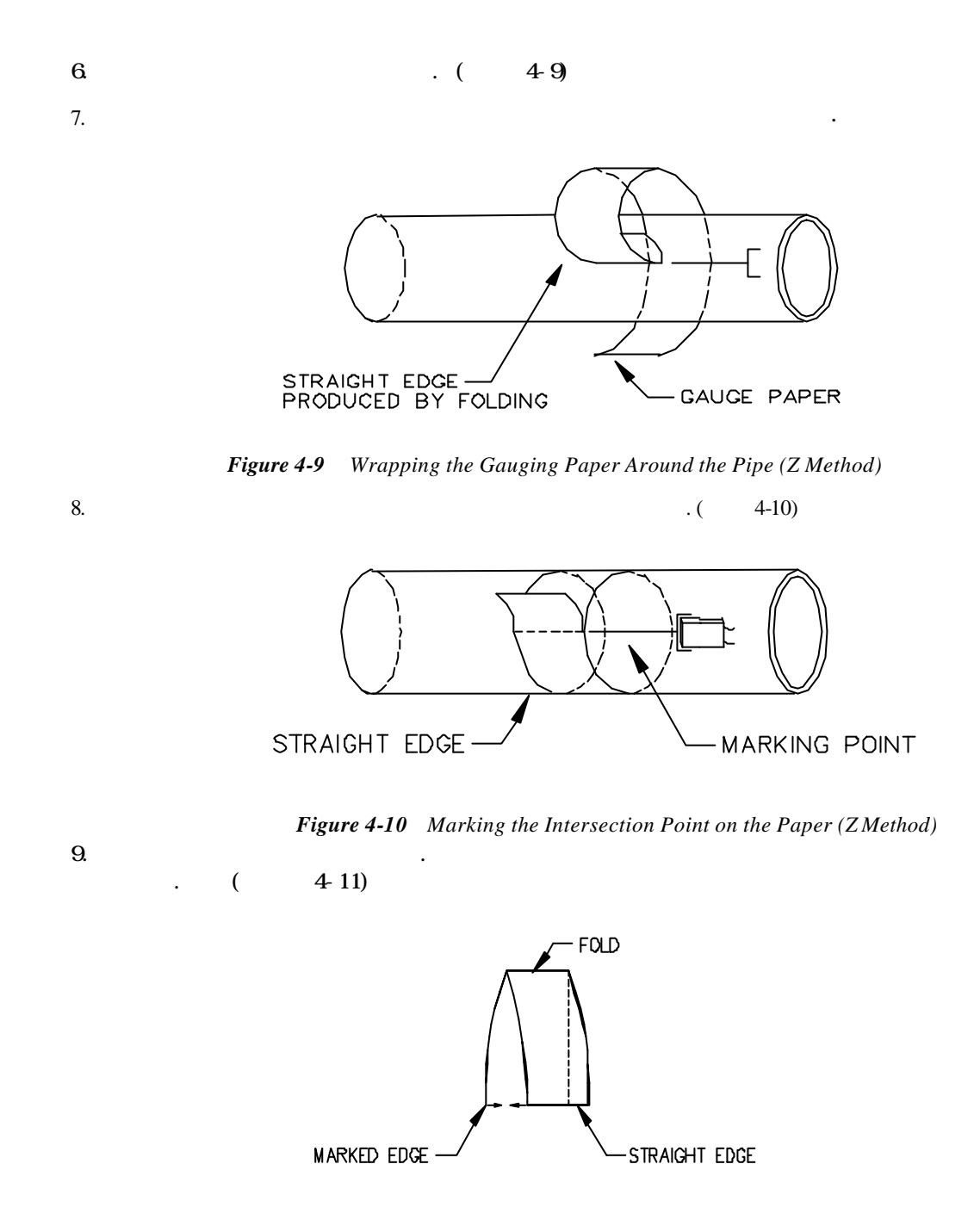

Figure 4-11 Folding the Gauging Paper in Half (Z Method)

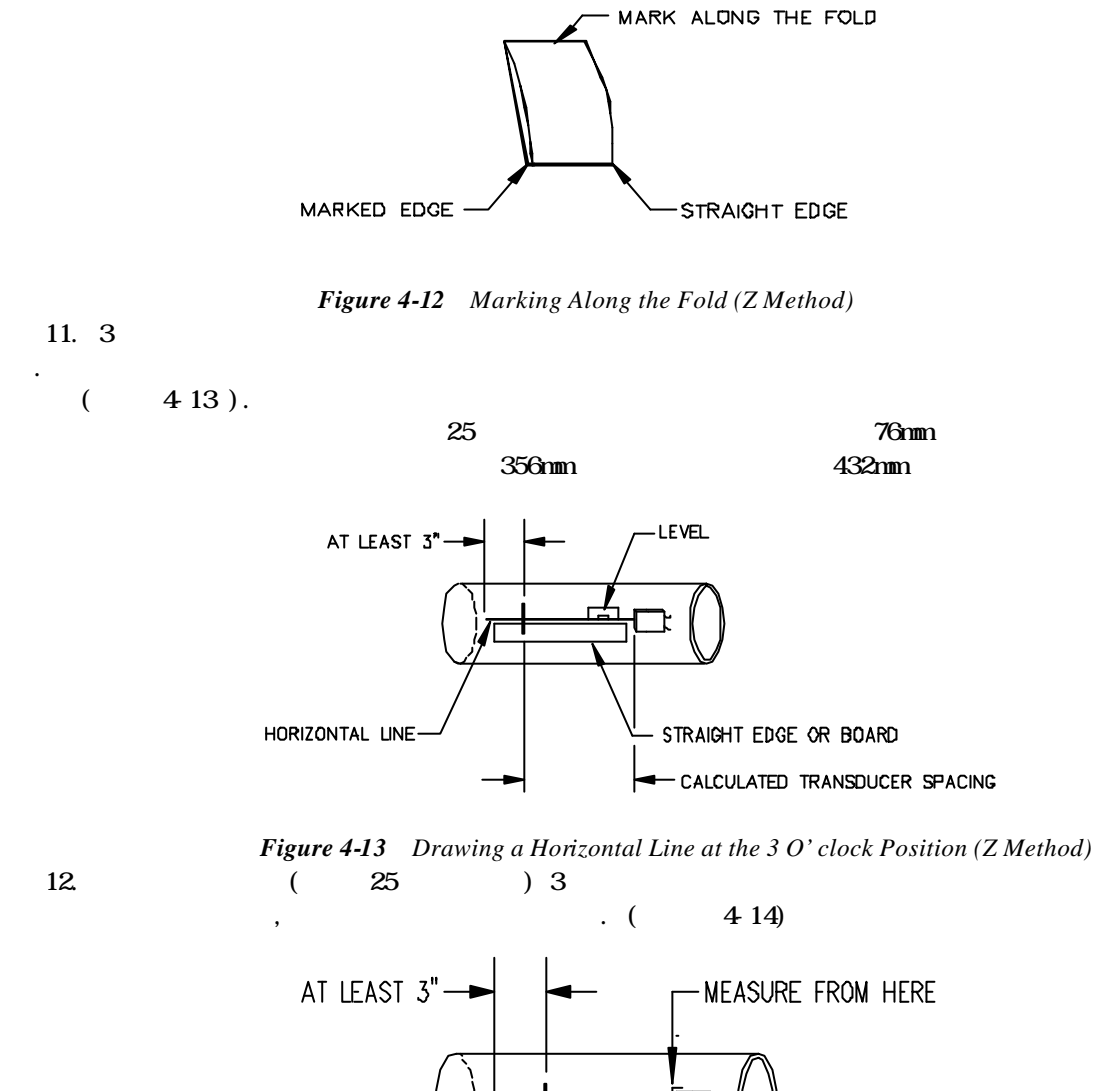

4-12)

. (

Figure 4-14 Marking the Transducer Spacing (Z Method)

PIPE MARKING

CALCULATED SPACING

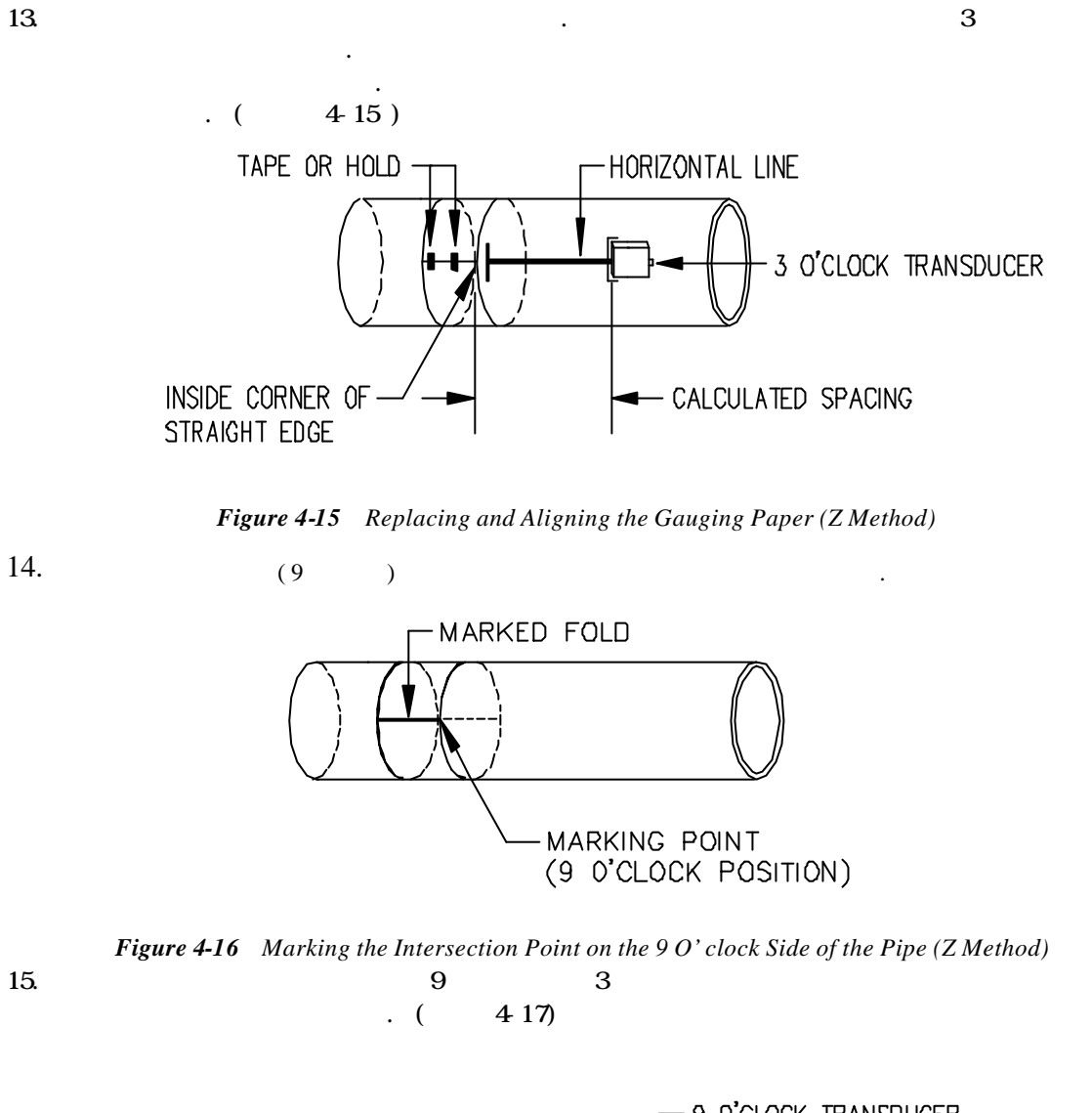

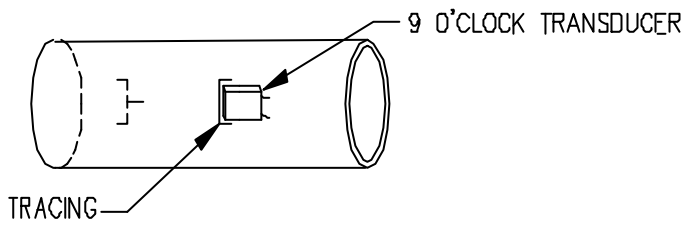

Figure 4-17 Tracing the 9 O' clock Transducer (Z Method)

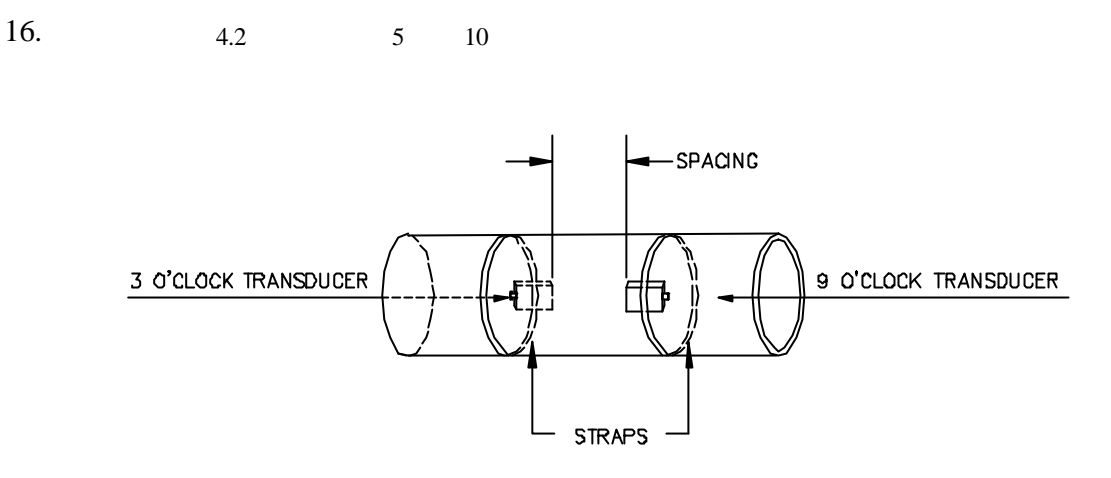

Figure 4-18 Mounting the Transducers with Straps (Z Method)

4-19 Z

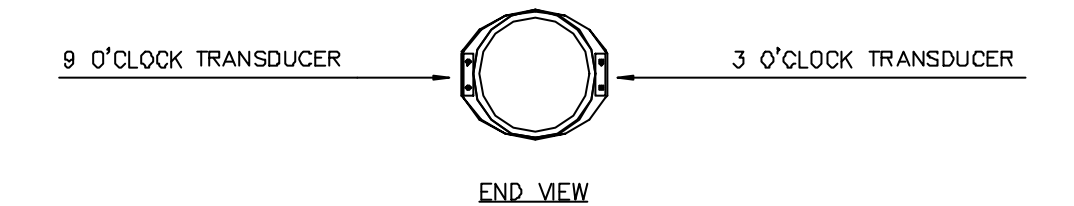

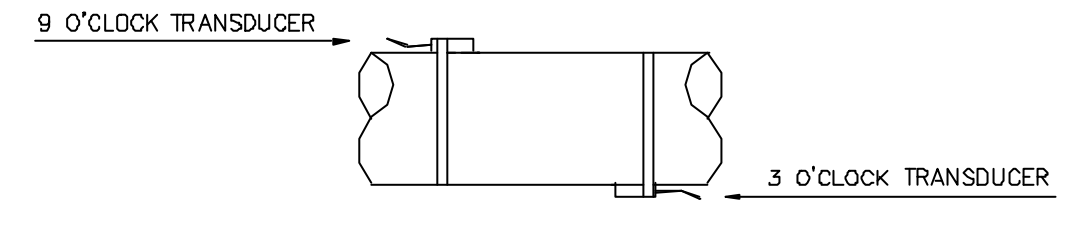

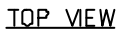

Figure 4-19 Final Z Mounting Method Installation
150 ~ 243 . .

# NOTE: PolyGlide , 121 . . . . 1. . . . HI TEMP BLOCK . . . 2. ( DOW CORNING 111 ) . .

( RTV ) 3. . 4. .

가 (4.2)

.

.

### **4.6**

. POLYGLIDE

- 1 가
- POLYGLID : 1.
- 1. . 2.
- 3.
- 조 4. , 가
  - POLYGLIDE
  - 121
    - . RTV(GE RTV 108)

.

- ( DOW CORNIGN 111) 243
- . RTV

### IMPORTANT:

.

)

,

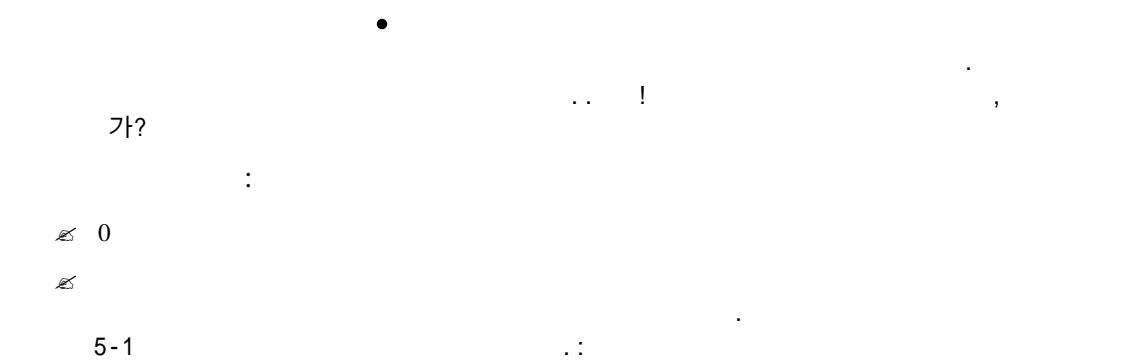

| Table 5 -1         Selecting the Calibration Method |                                                             |                                                              |  |  |  |  |
|-----------------------------------------------------|-------------------------------------------------------------|--------------------------------------------------------------|--|--|--|--|
| Calibration Method                                  | Function                                                    | Application                                                  |  |  |  |  |
| Zero set calibration                                |                                                             |                                                              |  |  |  |  |
| ∠Zero flow set                                      | Zeros the instrument for an actual no flow condition        | Installations where flow can be stopped                      |  |  |  |  |
| ⊯Manual zero set                                    | Applies a manually entered offset to all flow readings      | Where an offset is required                                  |  |  |  |  |
| Scale Factor                                        | Compensates for manufacturing variations in the transducers | Set by the factory to the value imprinted on the transducers |  |  |  |  |

**NOTE:** 4~20mA

.6

•

# 5.1 0

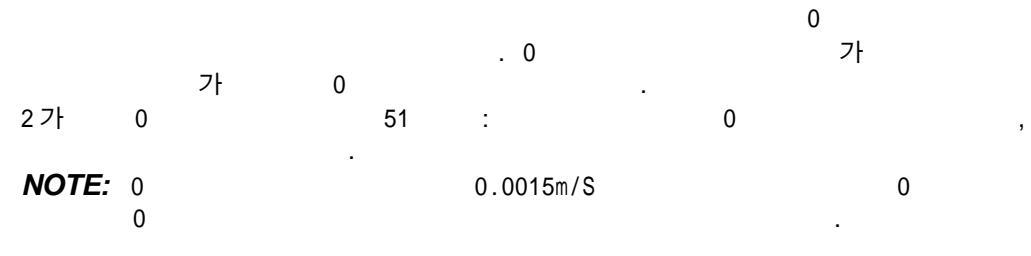

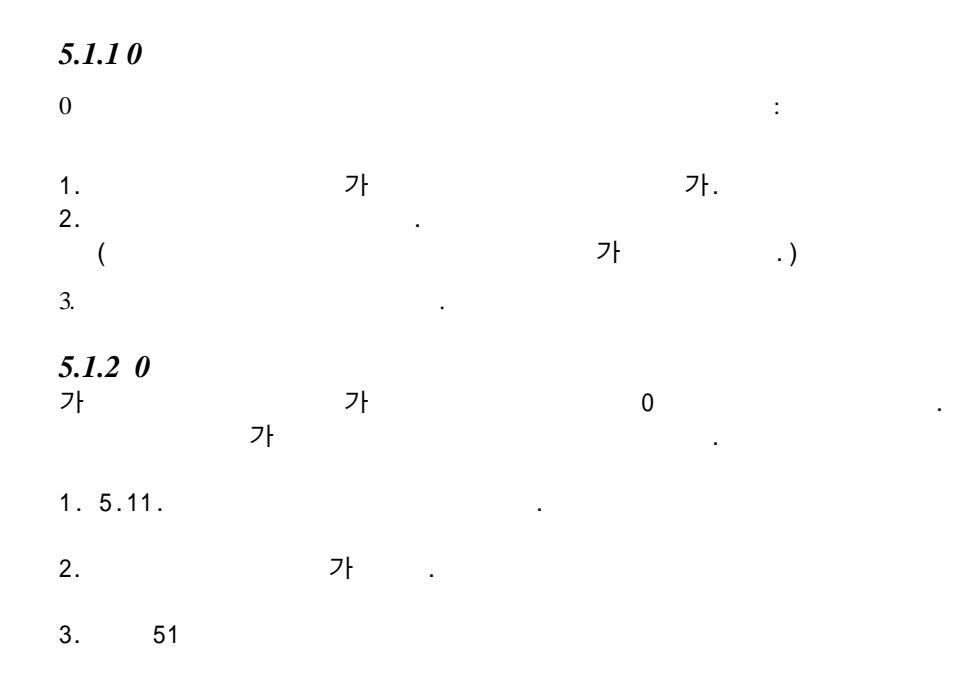

|     | Set  | Zero    |
|-----|------|---------|
| ≈No | Flow | ∞Manual |

4. NO FLOW

0

| Zero   | Cal Ok     |
|--------|------------|
| Flow = | • 0.00 GPM |

.

0

| Zero                      | Failed |
|---------------------------|--------|
| $\mathbf{v} = \mathbf{x}$ | XX FPS |

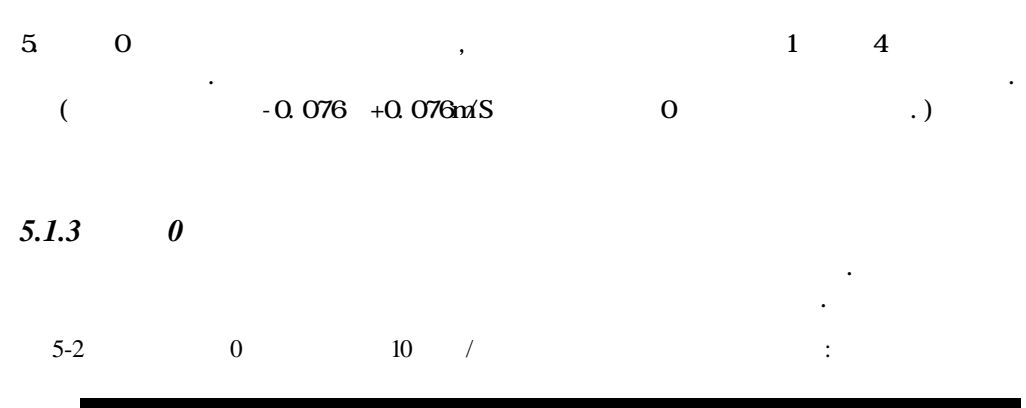

| Exam                                                  | Table 5-2<br>ple of Manual Zer | o Set                                                 |
|-------------------------------------------------------|--------------------------------|-------------------------------------------------------|
| Uncalibrated Flow Reading (before manual zero offset) | Manual Zero Offset             | Calibrated Flow Reading<br>(after manual zero offset) |
| 250 GPM                                               | 10 GPM                         | 240 GPM                                               |

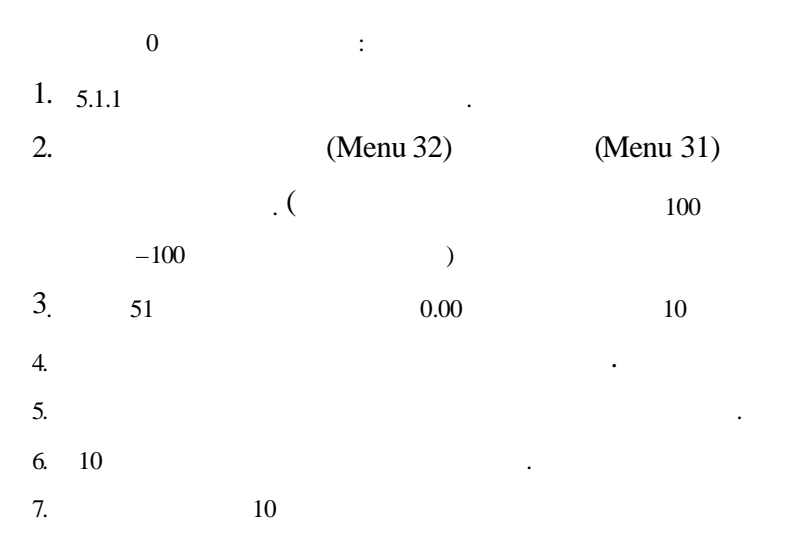

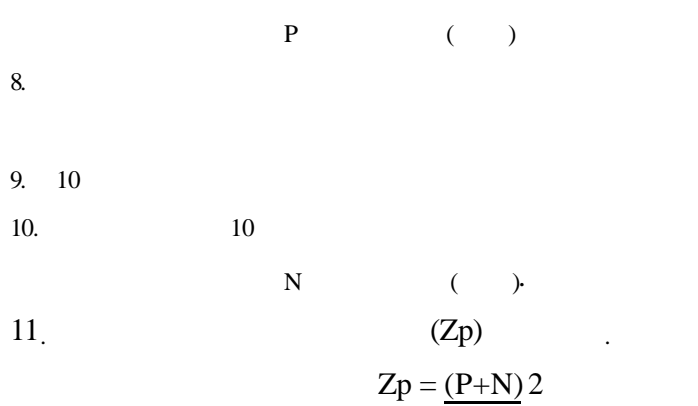

| 12. 51     |    | MANUAL       |    |    |    |  |  |
|------------|----|--------------|----|----|----|--|--|
| 13.11      |    | 51           |    |    |    |  |  |
| NOTE:      |    | <b>±</b> key |    |    | ·· |  |  |
| 14. Menu 0 | 0  |              |    |    |    |  |  |
| 15.        |    |              |    |    |    |  |  |
| 16. ,      |    |              | 31 | 32 |    |  |  |
| 17.        | 10 |              |    |    |    |  |  |
|            |    | 0            |    |    |    |  |  |

| 0 |   | ,  |  |    |   |          |
|---|---|----|--|----|---|----------|
| ( | 2 | .) |  |    | , | 0.5<br>가 |
|   |   |    |  | 52 |   |          |

### 5.2.1

| - | 가 | 0 |  |  |
|---|---|---|--|--|

| - |  |  |  |
|---|--|--|--|
|   |  |  |  |
|   |  |  |  |

| - |  |  |
|---|--|--|
|   |  |  |

.

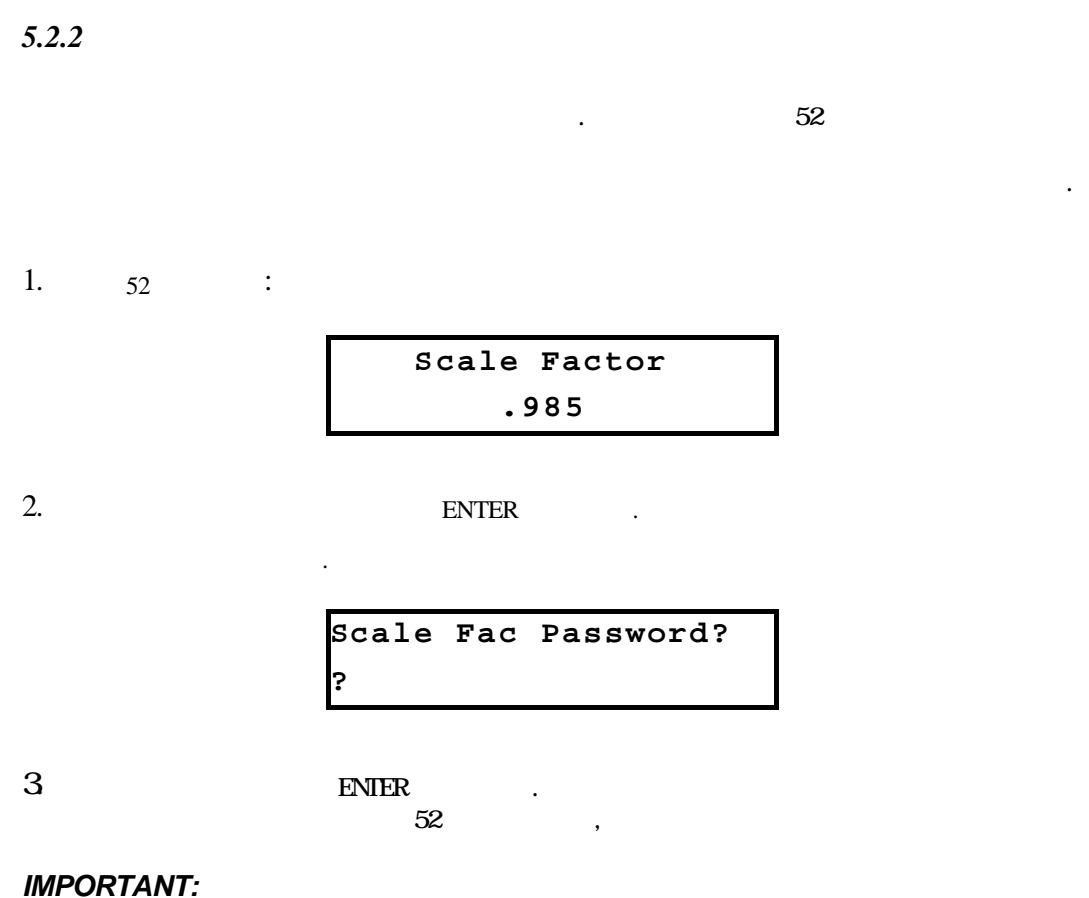

.

48

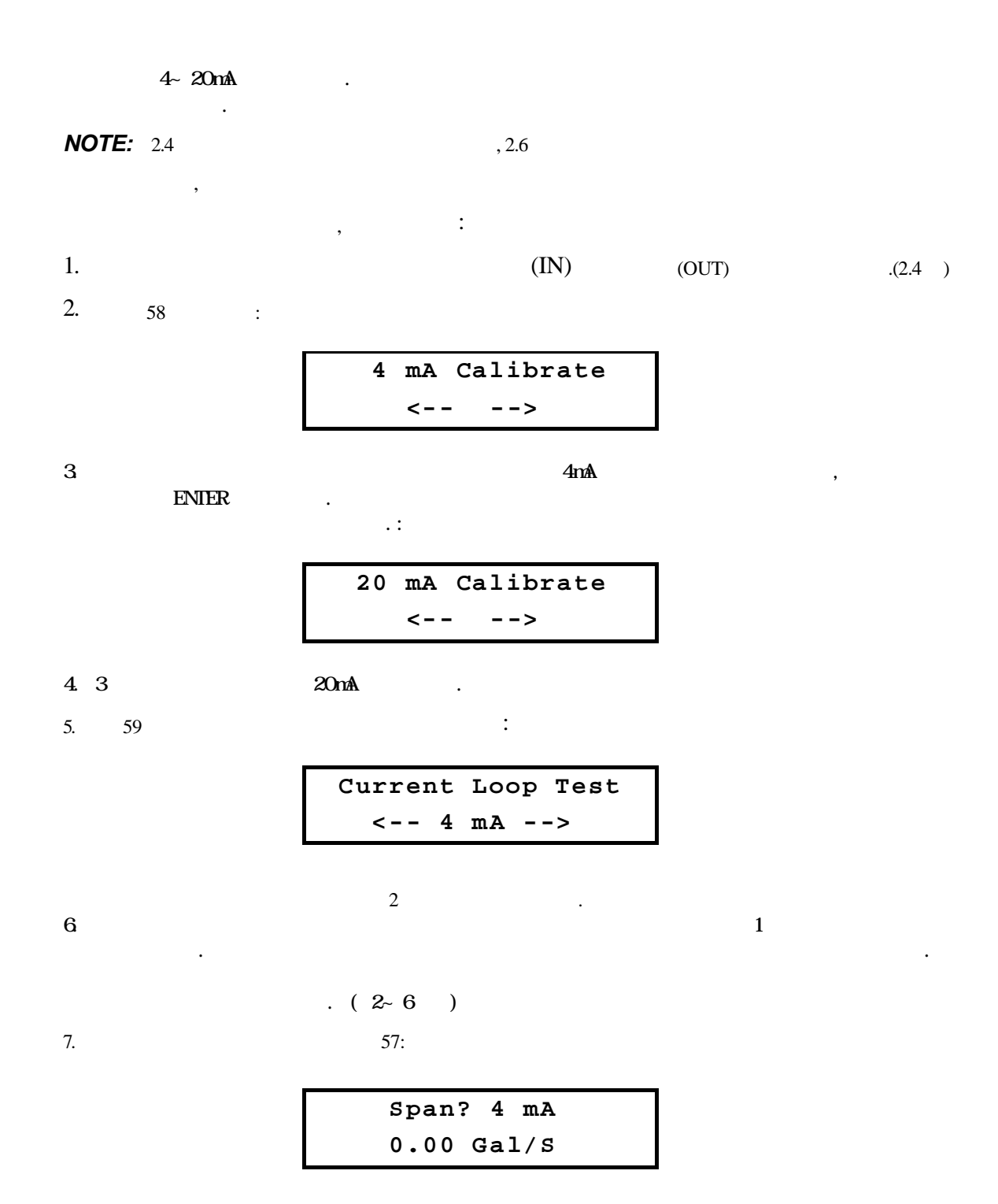

| 8. 4mA     | ( MINIMUM ANTICIPATED)    | ENTER    |
|------------|---------------------------|----------|
| 9. down    | :                         |          |
|            | Span? 20 mA<br>0.00 Gal/S | <u> </u> |
| 10. 20mA 가 | ( FULL SCALE )            | ENTER .  |
| 11.        | 00                        |          |

URL: http://www.sechang.com

•